# Cat<sup>®</sup> S30 okostelefon Felhasználói kézikönyv

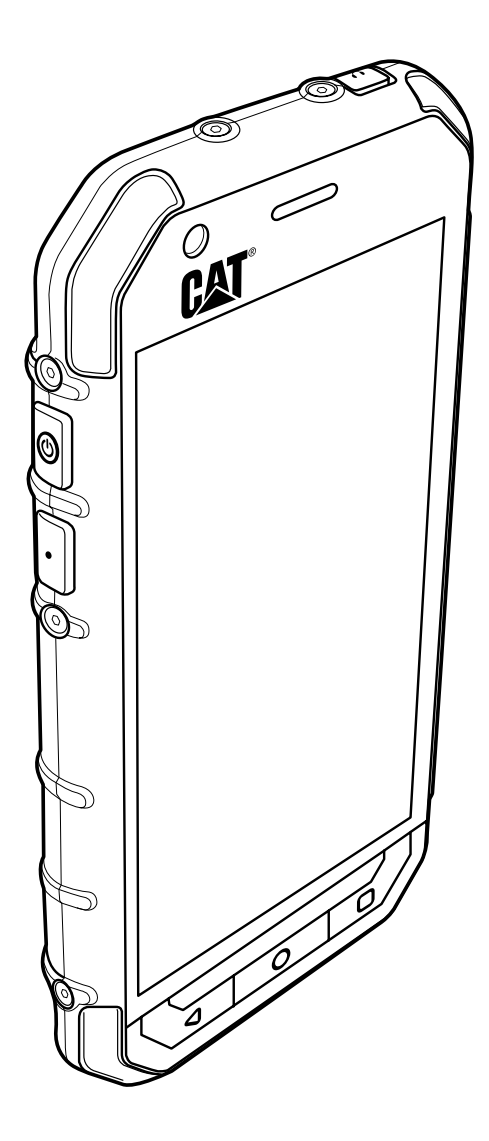

# Olvassa el, mielőtt továbblépne

### Biztonsági óvintézkedések

Olvassa el figyelmesen a biztonsági óvintézkedéseket, hogy mindenképpen helyesen használja a mobiltelefont.

Annak ellenére, hogy strapabíró eszközről van szó, kerülje a mobiltelefon megütését, eldobását, leejtését, összezúzását, meghajlítását és átszúrását.

Kerülje a telefon használatát nedves környezetben – például fürdőszobában. Ne engedje, hogy a mobiltelefont szándékosan vízbe merítsék vagy folyadékkal megmossák.

Ne kapcsolja be a mobiltelefont olyankor, amikor a telefonhasználat tilos, illetve amikor interferenciát vagy veszélyt okozhat.

Ne használja a mobiltelefont vezetés közben.

A kórházakban és egészségügyi létesítményekben tartson be minden szabályt és előírást. Orvosi berendezések közelében kapcsolja ki a mobiltelefont.

Repülőgépen kapcsolja ki a mobiltelefont. A telefon a repülőgép vezérlőberendezéseiben interferenciát okozhat.

Precíziós elektronikus eszközök közelében kapcsolja ki a mobiltelefont. A telefon kihathat az ilyen eszközök teljesítményére.

Ne próbálja a mobiltelefont és kiegészítőit szétszerelni. A telefont kizárólag képesített szakemberek szervizelhetik és javíthatják.

Ne helyezze a mobiltelefont, illetve kiegészítőit erős elektromágneses mezőt tartalmazó tárolókba.

Ne tegyen mágneses adathordozót a mobiltelefon közelébe. A telefonból érkező sugárzás törölheti az azon tárolt adatokat.

Ne tegye a mobiltelefont magas hőmérsékletű helyre, és ne használja gyúlékony gázt tartalmazó helyen, például benzinkúton.

Tartsa távol gyermekektől a mobiltelefont és kiegészítőit. Ne hagyja, hogy a mobiltelefont gyermekek útbaigazítás nélkül használják.

A robbanásveszély elkerülése érdekében kizárólag jóváhagyott akkumulátorokat és töltőket használjon.

Tartson be minden, a vezeték nélküli eszközök használatára vonatkozó jogszabályt és előírást. A vezeték nélküli eszköz használata során tartsa be mások adatvédelmi és törvényileg biztosított jogait.

Ne használja a mobiltelefont repülőgépen, kórházban, benzinkúton, illetve autószerelő műhelyben.

Az egészségügyi implantátummal élők (szív, inzulin stb.) tartsák a mobiltelefont az implantátumtól 15 cm távolságra, és telefonálás közben a telefont tartsák az implantátummal ellentétes oldalon.

Az USB-kábel használata során szigorúan betartandók a vonatkozó utasítások. Ennek elmulasztása esetén károsodhat a mobiltelefon vagy a számítógép.

# Jogi közlemény

© 2015 Caterpillar. Minden jog fenntartva.

A CAT, CATERPILLAR, BUILT FOR IT, ezek emblémái, a "Caterpillar Yellow" és a "Power Edge" vizuális jegyek, valamint a jelen dokumentumban használt vállalati és termékeket azonosító elemek a Caterpillar védjegyei, melyek engedély nélkül nem használhatók.

A Bullitt Mobile Ltd a Caterpillar Inc. licencengedélyese.

A Bullitt Mobile Ltd. és harmadik felek védjegyei az azokhoz tartozó tulajdonosok tulajdonát képezik.

A Caterpillar Inc. előzetes írásbeli engedélye nélkül tilos a jelen dokumentum bármely részét sokszorosítani, illetve bármilyen formában vagy módon továbbadni.

A jelen kézikönyvben ismertetett termékhez szerzői joggal védett szoftver és esetleges licencelők tartozhatnak. A vásárlók számára tilos az ilyen szoftver, illetve hardver bármilyen jellegű sokszorosítása, forgalmazása, módosítása, visszafordítása, diszasszemblálása, visszafejtése, kivonatolása, visszaalakítása, bérbeadása, átruházása és továbbadása, kivéve, ha az ilyen korlátozásokat vonatkozó jogszabályok tiltják, illetve ezt az adott szerzői jogtulajdonosok licencek alapján jóváhagyják.

### Közlemény

A jelen kézikönyvben ismertetett terméknek és kiegészítőinek egyes funkciói a telepített szoftveren, illetve a helyi hálózat képességein és beállításain alapszanak, és előfordulhat, hogy nem kapcsolhatók be, illetve a helyi hálózatkezelők vagy hálózati szolgáltatók korlátozzák azokat. Ennek következtében a jelen leírások nem feltétlenül érvényesek pontosan ebben a formában a megvásárolt termékre, illetve kiegészítőkre.

A gyártó fenntartja magának a jogot, hogy a jelen kézikönyvben található adatok és specifikációk bármelyikét előzetes értesítés vagy bármely kötelezettség nélkül megváltoztassa, illetve módosítsa.

A gyártó nem felel a mobiltelefonon keresztül fel- és letöltött termékek törvényességéért és minőségéért, egyebek mellett ideértve a szövegeket, a képeket, a zenét, a filmeket, valamint a szerzői joggal védett, nem beépített szoftvereket. Ha a mobiltelefonon ilyen termékeket telepít vagy használ, az esetleges következményeket saját magának kell viselnie.

### **NINCS GARANCIA**

A jelen kézikönyv tartalmát adott állapotában biztosítjuk. A vonatkozó jogszabályok által megkövetelt eseteket kivéve semmiféle – kifejezett vagy beleértett – garancia nem vonatkozik a jelen kézikönyv pontosságára, megbízhatóságára és tartalmára, egyebek mellett ideértve az eladhatóság és az adott célra való alkalmasság beleértett garanciáit is.

A vonatkozó jogszabályok által engedélyezett legnagyobb mértékben a gyártó semmi esetre sem vonható felelősségre semmiféle különleges, baleseti, közvetett és következményként bekövetkező kárért, elveszett nyereségért, üzletért, bevételért, adatokért, jó hírnévért, illetve várt megtakarításért.

### Import- és exportelőírások

A vásárlók kötelesek minden vonatkozó export- és importszabályt és -előírást betartani, és minden szükséges kormányzati engedélyt és licencet beszerezni a jelen kézikönyvben tárgyalt termék exportálásához, továbbexportálásához és importálásához, ideértve a szoftvert és a műszaki adatokat is.

# Tartalomjegyzék

| Üdvözli a Cat <sup>®</sup> S30 okostelefon             | 1  |
|--------------------------------------------------------|----|
| lsmerkedés a mobiltelefonnal                           | 1  |
| A legfontosabb funkciók gombnyomásnyira                | 1  |
| Kezdő lépések a mobiltelefonnal                        | 2  |
| A mobiltelefon be- és kikapcsolása                     | 4  |
| lsmerkedés a Kezdőképernyővel                          | 4  |
| Az érintőképernyő használata                           | 5  |
| A képernyő zárolása és feloldása                       | 5  |
| Kijelző                                                | 6  |
| A kijelző elrendezése                                  | 6  |
| Értesítések panele                                     | 7  |
| Parancsikonok                                          | 7  |
| Mappák                                                 | 8  |
| Háttérképek                                            | 8  |
| Multimédiás anyagok átvitele a mobiltelefonra és arról | 8  |
| A repülőgépes üzemmód (Repülőgép) használata           | 9  |
| Telefon                                                | 9  |
| Hívás indítása                                         | 9  |
| Hívás fogadása és elvetése                             | 10 |
| Egyéb műveletek hívás közben                           | 10 |
| A Hívásnapló használata                                | 11 |
| Névjegyek                                              | 12 |
| Kommunikáció a névjegyekkel                            | 13 |
| A képernyőn megjelenő billentyűzet használata          | 14 |
| Üzenetküldés                                           | 14 |
| SMS és MMS                                             |    |
| E-mail                                                 | 16 |
| Wi_Ei                                                  | 18 |
| <b>V</b> VI <sup>-</sup> 1                             | 10 |
| Bluetooth                                              | 18 |
| Szórakoztatás                                          | 20 |
| Fényképek és videók készítése                          | 20 |
| Zenehallgatás                                          | 22 |
| FM rádió hallgatása                                    | 23 |
| Google-szolgáltatások                                  | 24 |

| A Google Térkép™ használata                          |    |
|------------------------------------------------------|----|
| A YouTube™ használata                                | 27 |
| A Google Play használata                             | 27 |
| Az adatok szinkronizálása                            |    |
| A fiókok kezelése                                    |    |
| A fiók szinkronizálásának személyre szabása          |    |
| Egyéb alkalmazások használata                        |    |
| A Google Naptár használata                           |    |
| Az Ébresztő használata                               |    |
| Számológép                                           |    |
| A mobiltelefon kezelése                              |    |
| A dátum és idő beállítása                            |    |
| A kijelző beállítása                                 |    |
| A telefon csengőhangjának beállítása                 |    |
| A programozható gomb beállítása                      |    |
| A telefon szolgáltatásainak beállítása               |    |
| A mobiltelefon védelme                               |    |
| Alkalmazások kezelése                                |    |
| A mobiltelefon memóriájának felszabadítási módszerei |    |
| A mobiltelefon alaphelyzetbe állítása                |    |
| Az eszköz hardveres alaphelyzetbe állítása           |    |
| E-címke megtekintése                                 |    |
| Műszaki adatok                                       |    |
| Függelék                                             |    |
| Figyelmeztetések és óvintézkedések                   |    |
| Tartozékok                                           |    |
| Tisztítás és karbantartás                            |    |
| Hallókészülékekkel való kompatibilitás (HAC)         |    |
| Segélykérő hívás                                     |    |
| FCC nyilatkozat                                      |    |
| Az Industry Canada nyilatkozata                      |    |
| Rádiófrekvenciás kitettségi információk (SAR)        |    |
| A halláskárosodás megelőzése                         |    |
| Megfelelőségi nyilatkozat                            |    |
| CE SAR megfelelőség                                  |    |
| Hulladékkezelési és újrahasznosítási információk     |    |

# Üdvözli a Cat<sup>®</sup> S30 okostelefon

Az S30 4G okostelefon kültéri használatra készült, és a nagy igénybevételt jelentő környezettel is megbirkózó jellemzői vannak. A strapabíróság legmagasabb ipari szabványa, az IP68 szerint van tanúsítva, azaz vízálló, sőt, a képernyőt akár nedves ujjal is lehet használni. Kiváló karcolásálló üvege van, porálló, és az 1,8 m magasról történő leejtést is kibírja. Négymagú (1,1 GHz-es) processzora van, melyen az Android™ 5.1 legfrissebb verziója (Lollipop) fut, és hozzáfér a Google Play™-hez, azaz a teljesítmény és a védelem között nem szükséges kompromisszumot kötni. A tartós kialakítás jellemzőit az S30 teljesítményfokozó alkalmazásokkal egészíti ki, melyek a nagy kapacitású akkumulátornak és a 64 GB-ig bővíthető memóriának köszönhetően lehetővé teszik az internetböngészés, üzenetküldés, zenehallgatás és egyebek élvezetét.

### Ismerkedés a mobiltelefonnal

### A telefon egy pillantásra

- 1. Első kamera
- 2. Fülhallgató
- 3. Hátsó kamera
- 4. Mikrofon/hangszóró
- 5. LED vaku
- 6. MicroSD kártya nyílása
- 7. Nano SIM-kártya nyílása
- 8. Hangerő/kamera gombok
- 9. Fejhallgatócsatlakozó
- 10. Vissza gomb
- 11. Legutóbbi alkalmazások gomb
- 12. Kezdőlap gomb
- 13. Programozható gomb
- 14. Főkapcsoló gomb

### A legfontosabb funkciók gombnyomásnyira

| Főkapcsoló<br>gomb                | <ul> <li>Nyomja meg a mobiltelefon bekapcsolásához.</li> <li>Nyomja meg és tartsa lenyomva a Telefon beállításai menü megnyitásához.</li> <li>Nyomja meg a zároláshoz, illetve a képernyő felébresztéséhez, ha a mobiltelefon be van kapcsolva.</li> </ul> |
|-----------------------------------|----------------------------------------------------------------------------------------------------|
| Kezdőlap gomb                     | <ul> <li>Nyomja meg bármikor a Kezdőképernyő megjelenítéséhez.</li> <li>A Kezdőlap gombot hosszan megnyomva megjelenik a Google™ ikon. Érintse meg a képernyőn lévő ikont a Google keresés, illetve a Google Asszisztens™ elindításához.</li> </ul>        |
| Legutóbbi<br>alkalmazások<br>gomb | Nyomja meg a legutóbb használt alkalmazások listájához.                                                                                                    |
| Vissza gomb                       | <ul> <li>Nyomja meg annak a képernyőnek a megjelenítéséhez, amelyen előzőleg dolgozott</li> <li>Használja a képernyőn megjelenő billentyűzet bezárásához.</li> </ul>                                                                                       |
| Hangerő/<br>kamera<br>gombok      | A kamera alkalmazásban nyomja meg a <b>Hangerő/kamera</b> gombokat azonnali<br>fényképezéshez. A <b>Hangerő/kamera</b> gomboknak más funkcióik is vannak, amikor<br>a kamera alkalmazás nincs használatban.                                                |
|                                   | <ul> <li>Hangerő – Nyomja meg a Hangerő fel gombot (+) a hangerő megnöveléséhez,<br/>illetve a Hangerő le gombot () a hangerő csökkentéséhez.</li> </ul>                                                                                                   |
|                                   | <ul> <li>Képernyőmentés – Nyomja meg a Főkapcsoló és a Hangerő le gombokat<br/>(@+ —) egyszerre.</li> </ul>                                                                                                    |

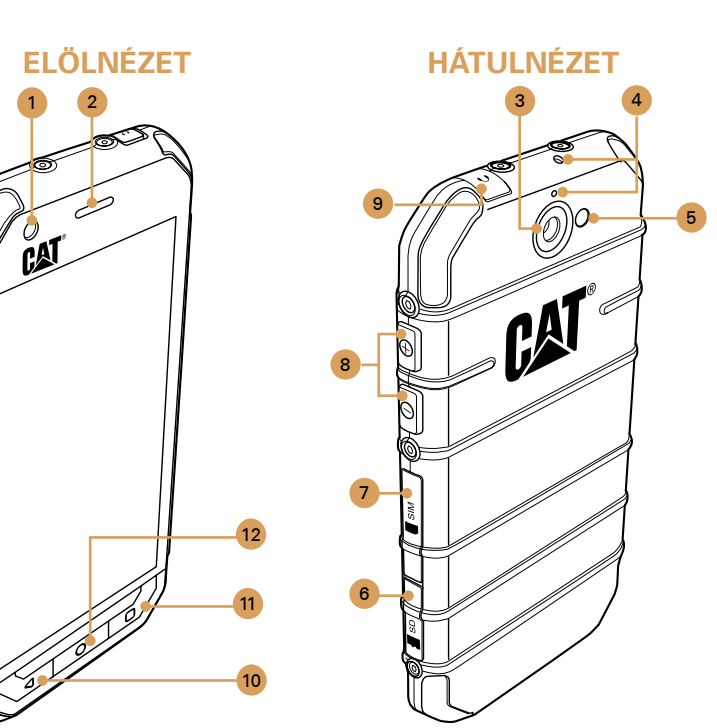

### Kezdő lépések a mobiltelefonnal

### Memóriakártya behelyezése

1. Nyissa ki a microSD kártyanyílás fedelét.

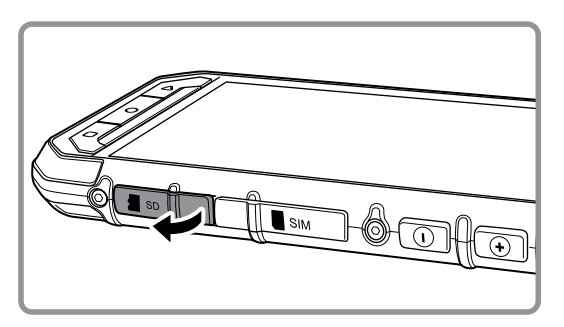

2. Helyezze be a microSD kártyát az itt láthatóak szerint.

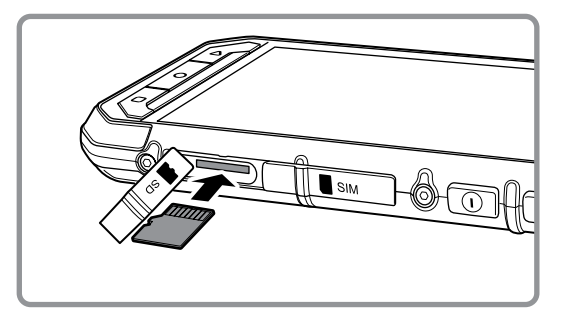

Megjegyzés:

- A microSD kártyát úgy helyezze be, hogy az aranyszínű érintkezők felfelé nézzenek. Ezután nyomja be teljesen a memóriakártyát, amíg kattanó hangot nem hall.
- A microSD kártya eltávolításához nyomja meg annak élét, majd engedje ki.
- Ne erőltesse a microSD kártyát, mivel ezzel kárt tehet a memóriakártyában vagy a nyílásban.

### Nano SIM-kártya/-kártyák behelyezése

1. Nyissa ki a SIM kártyanyílás fedelét.

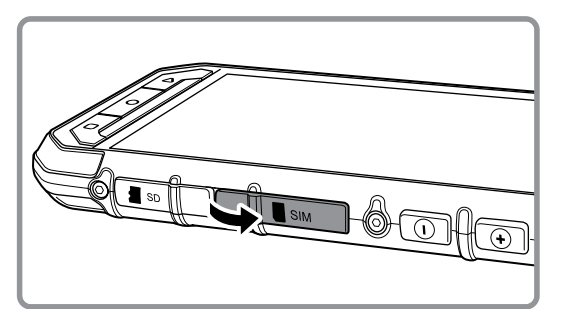

2. Húzza ki a SIM tálcát.

3. Tegye a SIM-kártyát/-kártyákat a tálcavezetőn jelzettek szerint a SIM tálcára.

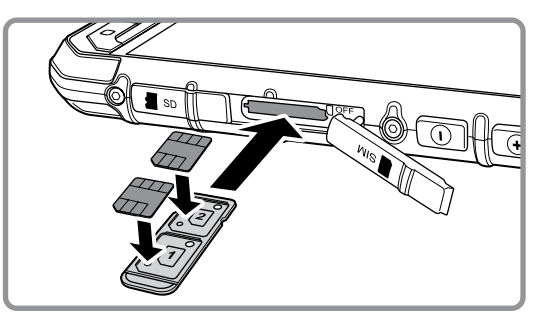

#### 4. Helyezze be a SIM tálcát a SIM kártyanyílásba.

Megjegyzés:

- A SIM-kártyá(ka)t úgy helyezze a SIM tálcára, hogy a kártya/kártyák aranyszínű érintkezői felfelé nézzenek. Ezután nyomja be teljesen a tálcát, amíg kattanó hangot nem hall.
- A nano SIM-kártya/-kártyák eltávolításához nyomja befelé a tálcát, engedje ki gyorsan, majd húzza ki a tálcát. Ezután vegye ki a nano SIM-kártyát/kártyákat.

### Az akkumulátor töltése

Az S30-ban beépített akkumulátor található. Az akkumulátor töltése:

1. Csatlakoztassa a mobiltelefonhoz kapott USB-kábelt a töltőhöz.

Megjegyzés:

Kizárólag a Cat<sup>®</sup> jóváhagyott töltőit és kábeleit használja. A jóvá nem hagyott eszközök kárt okozhatnak a készülékben, vagy felrobbanhat tőlük az akkumulátor.

### 2. Nyissa ki a USB-port fedelét. Csatlakoztassa az USB-kábelt a telefon USB-portjához.

Megjegyzés:

Ügyeljen arra, hogy az USB-kábelt ne nyomja be túlzott erővel.

Figyeljen oda a csatlakozó helyes irányban történő csatlakoztatására. Ha a csatlakozót helytelenül próbálja meg csatlakoztatni, a jótállás körébe nem tartozó kárt okozhat.

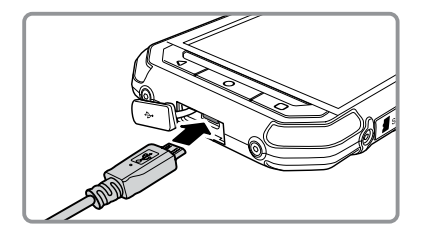

- Csatlakoztassa az USB-t megfelelő hálózati csatlakozóhoz, majd csatlakoztassa azt biztonságosan a tápellátáshoz.
- 4. Amikor a töltés befejeződött, húzza ki a csatlakozót a készülékből, majd távolítsa el a fali csatlakozású töltőt.

#### Megjegyzés:

Ha az akkumulátor teljesen lemerült, eltelhet néhány perc, amíg a töltés ikon megjelenik.

### Fontos tájékoztatás az akkumulátorral kapcsolatban

Ha az akkumulátort hosszabb ideig nem használta, akkor előfordulhat, hogy a töltés megkezdését követően nem lehet azonnal bekapcsolni a mobiltelefont. Mielőtt megpróbálná bekapcsolni a telefont, hagyja a teljesen lemerült akkumulátort a telefon kikapcsolt állapotában néhány percig töltődni. Eközben nem biztos, hogy a képernyőn megjelenik a töltésjelző animáció.

Az akkumulátor töltéséhez szükséges idő a környezeti hőmérséklettől és az akkumulátor korától függ.

Ha az akkumulátor töltöttsége alacsony, a telefon figyelmeztető hangot ad, és üzenetet jelenít meg. Amikor az akkumulátor már majdnem lemerül, a telefon automatikusan kikapcsol.

### A mobiltelefon be- és kikapcsolása

#### A mobiltelefon bekapcsolása

Nyomja meg a **Főkapcsoló** gombot (③).

A telefon első bekapcsolásakor üdvözlő képernyő jelenik meg. Válassza ki a kívánt nyelvet, majd a beállítási folyamat folytatásához érintse meg a Start ikont.

Megjegyzés:

Ha a SIM-kártyán engedélyezve van a személyes azonosítószámos (PIN) védelem, akkor a PIN-kódot az üdvözlő képernyőre lépés előtt meg kell adni. A beállítási folyamat elvégzéséhez Wi-Fi- vagy mobiladat-kapcsolat lehet szükséges.

#### Ekkor a rendszer felkéri, hogy jelentkezzen be meglévő Google-fiókjába vagy állítson be új fiókot, majd fejezze be a beállítási folyamatot.

Megjegyzés:

A fiókbeállítási folyamatot ki is hagyhatja, és elvégezheti más alkalommal. Az eszközön rendelkezésre álló Google-szolgáltatások némelyikéhez Google-fiók szükséges.

### A mobiltelefon kikapcsolása

- Nyomja meg és tartsa lenyomva a Főkapcsoló gombot a Telefon beállításai menü megnyitásához.
- 2. Érintse meg a Kikapcsolás lehetőséget.

### Ismerkedés a Kezdőképernyővel

A bejelentkezést követően, illetve a telefon bekapcsolásakor megnyílik a Kezdőképernyő. A Kezdőképernyő a telefon összes funkciójához hozzáférést kínáló kiindulópont. Megjeleníti az alkalmazások ikonjait, widgeteket, parancsikonokat és egyebeket. A Kezdőképernyőt különféle háttérképekkel szabhatja személyre, és tetszés szerinti elemeket jeleníthet meg.

A Kezdőképernyőn található az Indító ikon (). Ezt megérintve megtekintheti és elindíthatja a telepített alkalmazásokat.

Megjegyzés:

Ha a Kezdőképernyőn egy üres helyen hosszan rajta tartja az ujját, elindul a Háttérképek, widgetek és beállítások parancsikonja.

### Az érintőképernyő használata

### Az érintőképernyő műveletei

Érintés: Elem kiválasztásához, kiválasztás megerősítéséhez, illetve alkalmazás elindításához érintse meg ujjhegyével.

Érintés és lenyomva tartás: Érintsen meg egy elemet ujja hegyével, és tartsa rajta az ujját, amíg a mobiltelefon nem reagál. Az aktív képernyő beállítások menüjének megnyitásához például érintse meg a képernyőt, és addig tartsa rajta ujját, amíg meg nem jelenik a menü.

Csúsztatás: Mozgassa keresztül ujját a képernyőn függőlegesen vagy vízszintesen. Balra vagy jobbra csúsztathatja például az ujját képek közti átváltáshoz.

Húzás: Érintse meg a kívánt elemet, és tartsa rajta az ujját. Húzza az elemet a képernyő bármely részére. Az ikonokat áthelyezés, illetve törlés céljából húzhatja.

### A mobiltelefon képernyőjének elforgatása

A legtöbb képernyő tájolása elfordul, ha a telefont álló helyzetűről fekvőre fordítja, és viszont. Lásd a 33. oldalt.

### A képernyő zárolása és feloldása

#### A képernyő zárolása

A mobiltelefon bekapcsolt állapotában a képernyő zárolásához nyomja meg a **Főkapcsoló** gombot. A képernyő zárolt állapotában is érkezhetnek üzenetek és hívások.

Ha a mobiltelefonnal egy ideig nem csinál semmit, a képernyő automatikusan lezár.

### A képernyő feloldása

A képernyő felébresztéséhez nyomja meg a **Főkapcsoló** gombot. Ezután a képernyő feloldásához húzza a lakat ikont ( ) a képernyő közepére.

Ha közvetlenül a lezárt képernyőn szeretné a Kamera funkciót használni, húzza a kamera ikont (**O**) balra. Ezzel elindul a kamera alkalmazás.

Ha közvetlenül a lezárt képernyőn szeretné a Telefon funkciót használni, húzza a telefon ikont ( ) balra. Ezzel elindul a telefon alkalmazás.

Megjegyzés:

Ha képernyőzár van beállítva, a rendszer felkéri a képernyő feloldására. A részletekért lásd "A mobiltelefon védelme képernyőzárral" című részben a 35. oldalon.

# Kijelző

### A kijelző elrendezése

### Értesítések és állapotadatok

Az Állapotsor minden képernyő tetején látható. Megjeleníti az értesítés ikonokat – például a nem fogadott hívásokkal és az érkezett üzenetekkel kapcsolatosakat – (balra), valamint a telefon állapotikonjait – például az akkumulátor töltöttségét – (jobbra) az aktuális idővel együtt.

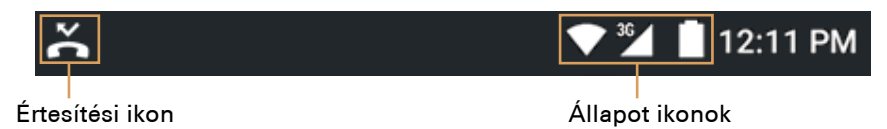

### Az Állapot ikonok

| 3G               | Csatlakozva 3G mobilhálózathoz    | 🕩 Rezgési mód |                                               |
|------------------|-----------------------------------|---------------|-----------------------------------------------|
| G                | Csatlakozva GPRS mobilhálózathoz  | 0             | Tartózkodási hely megvan                      |
| Е                | Csatlakozva EDGE mobilhálózathoz  | â             | Az akkumulátor töltöttsége nagyon<br>alacsony |
| Н                | Csatlakozva HSDPA mobilhálózathoz |               | Az akkumulátor töltöttsége alacsony           |
| $H^+$            | Csatlakozva HSPA+ mobilhálózathoz | -             | Az akkumulátor részben lemerült               |
| 4G               | Csatlakozva 4G mobilhálózathoz    |               | Az akkumulátor fel van töltve                 |
| R                | R Barangolás                      |               | Az akkumulátor töltődik                       |
|                  | Mobilhálózat térereje             |               | FM rádió be van kapcsolva                     |
| $\bigtriangleup$ | Nincs térerő                      |               | Repülőgép mód                                 |
| •                | Csatlakozva Wi-Fi hálózathoz      | *             | Csatlakoztatva Bluetooth-eszközhöz            |

### Értesítési ikonok

| $\succ$    | Új e-mail                                       | >C       | Nem fogadott hívás                             |
|------------|-------------------------------------------------|----------|------------------------------------------------|
|            | Új multimédiás üzenet                           | 3        | Kihangosítás be van kapcsolva                  |
| $\bigcirc$ | Riasztás van beállítva                          | Ļ        | A telefon mikrofonja némítva van               |
| 1          | Közeledő esemény                                | <u>+</u> | Adatok letöltése                               |
| ¢          | Adatok szinkronizálása                          | Ŷ        | A telefon USB-kábelen keresztül<br>csatlakozik |
| (*)<br>(*) | Bejelentkezési vagy szinkronizálási<br>probléma | П        | Új SMS                                         |
|            | Képernyőmentés készült                          |          |                                                |

### Értesítések panele

A mobiltelefon értesítést jelenít meg új üzenet érkezésekor, illetve bejövő eseménynél. Az értesítési panel az ébresztésekről és beállításokról is tájékoztatást nyújt – például ha ébresztés van bekapcsolva. Az értesítési panelt megnyitva megtekintheti a vezeték nélküli hálózat üzemeltetőjét, illetve üzenetet, emlékeztetőt vagy eseményre vonatkozó értesítést tekinthet meg.

### Az Értesítési panel megnyitása

- 1. Ha az értesítési sávon új értesítési ikon jelenik meg, érintse meg az értesítési sávot, majd megnyitásához húzza lefelé.
- 2. Érintse meg valamelyik értesítést a hozzá tartozó alkalmazás megnyitásához.

### Az Értesítési panel bezárása

Értesítés közvetlen (megtekintés nélküli) bezárásához egyszerűen érintse azt meg, tartsa rajta ujját, majd húzza a képernyőn balra vagy jobbra.

Az értesítési panel bezárásához csúsztassa ujját a panel aljától felfelé.

### Parancsikonok

### Új képernyőelem hozzáadása

- 1. Érintse meg a Kezdőképernyőn a 👜 elemet az összes alkalmazás megjelenítéséhez.
- 2. Elem hozzáadásához húzza az alkalmazás ikonját egy adott Kezdőképernyőre.

### Képernyőelem áthelyezése

- Érintse meg egy alkalmazás ikonját a Kezdőképernyőn, majd addig tartsa rajta az ujját, amíg az ikon nagyobbra nem nő.
- 2. Ujja felemelése nélkül húzza az ikont a képernyőn a kívánt helyre, majd eressze el.

### Megjegyzés: Ahhoz, hogy az ikon az aktuális Kezdőképernyő paneljén elférjen, elegendő területnek kell lennie.

### Képernyőelem eltávolítása

- Érintse meg egy alkalmazás ikonját a Kezdőképernyőn, majd addig tartsa rajta az ujját, amíg az ikon nagyobbra nem nő.
- 2. Ujja felemelése nélkül húzza az elemet az Eltávolítás lehetőséghez.
- 3. Ha az elem piros színűre változik, a Kezdőképernyőről való eltávolításhoz vegye el az ujját.

### Widgetek

A widget lehetővé teszi a hozzá tartozó alkalmazás előnézetének megtekintését, illetve használatát. A Kezdőképernyőn widgeteket ikonokként vagy előnézeti ablakokként lehet elhelyezni. Alapértelmezés szerint a telefonon több widget van telepítve. A Google Play rendszerből továbbiakat lehet letölteni. Widgetek hozzáadása valamelyik képernyőhöz:

- 1. Érintsen meg a Kezdőképernyőn egy üres területet, és tartsa rajta ujját.
- 2. A rendelkezésre álló widgetek megjelenítéséhez érintse meg a WIDGETEK lehetőséget.
- 3. Elem hozzáadásához húzza a kívánt widgetet egy adott Kezdőképernyőre.

### Mappák

### Mappa létrehozása

Húzza odébb az alkalmazás ikonját vagy a parancsikont, majd ejtse hasonló alkalmazások tetejére.

#### Mappa átnevezése

- 1. A megnyitáshoz érintsen meg egy mappát.
- 2. Adja meg a mappa címsávján az új nevet.
- 3. Ha elkészült, érintse meg a Vissza gombot.

### Háttérképek

### A háttérkép megváltoztatása

- 1. Érintsen meg a Kezdőképernyőn egy üres területet, és tartsa rajta ujját.
- 2. Érintse meg a HÁTTÉRKÉPEK lehetőséget.
- 3. A tetszés szerinti háttérkép beállításához görgessen végig a választható lehetőségeken.
- 4. A kívánt háttérkép Kezdőképernyőn lévő háttérképként való beállításához érintse meg a **Háttérkép beállítása** lehetőséget.

### Multimédiás anyagok átvitele a mobiltelefonra és arról

Az eszköz multimédiás MTP módjában az összes kedvenc zenéjét és képeit átviheti a mobiltelefonról a számítógépre és fordítva.

- 1. Csatlakoztassa a mobiltelefont az USB-kábellel a számítógéphez. Ekkor bekapcsol az MTP mód.
- 2. A telefon elvileg cserélhető eszközként jelenik meg, és látható a telefon belső tárhelye, valamint ha be van helyezve memóriakártya az SD-kártya tartalma is.

#### Megjegyzés:

Mac használata esetén le kell tölteni az illesztőprogramokat az alábbi weboldalról: http://www.android.com/filetransfer/

### A repülőgépes üzemmód (Repülőgép) használata

Egyes helyeken szükséges lehet a telefon vezeték nélküli kapcsolatait kikapcsolni. Ahelyett, hogy kikapcsolná a telefont, beállíthatja a **Repülőgépes üzemmódot**.

1. Nyomja meg és tartsa lenyomva a **Főkapcsoló** gombot.

2. Érintse meg a beállítási menüben a Repülőgépes üzemmód lehetőséget.

Ha pedig a **Beállítások** alkalmazást használja, menjen a **Vezeték nélküli és egyéb hálózatok** menübe, és válassza ki a **Repülőgépes üzemmódot**.

## Telefon

Többféle módon lehet telefonhívást kezdeményezni. Tárcsázhat egy számot, továbbá kiválaszthat számot a névjegyzékből, weboldalról, illetve telefonszámot tartalmazó dokumentumból. Hívás közben a beérkező hívásokat fogadhatja vagy a hangpostához irányíthatja. Beállíthat konferenciahívást is több résztvevővel.

Megjegyzés:

Tájékozódjon a hálózat üzemeltetőjénél, hogy támogatja-e a konferenciahívásokat, és hogy hány résztvevő lehet.

### Hívás indítása

Hívás indításához használhatja a Telefon alkalmazást, illetve kiválaszthat egy számot a **Névjegyek** közül vagy a Hívásnaplóból.

Hívás közben a **Kezdőlap** gombot megérintve visszaléphet a Kezdőképernyőre, és használhat más funkciókat is. A hívás képernyőjére való visszalépéshez húzza lefelé az értesítési sávot, és érintse meg a Jelenlegi hívás lehetőséget.

### Hívás indítása a Tárcsázóval

 A kezdőképernyőn érintse meg a si lehetőséget. Ezután a tárcsázó megjelenítéséhez érintse meg a lehetőséget.

```
Megjegyzés:
```

A Telefon alkalmazást úgy is elérheti, ha megérinti a 🕮 elemet, majd a **Telefon** (📞) lehetőséget.

2. A telefonszám beírásához érintse meg a megfelelő számgombokat.

Tipp: A mobiltelefon támogatja az intelligens tárcsázás funkciót, azaz a számok tárcsázón való megérintése közben a telefon automatikusan keres a névjegyek között, és az egyező eredményeket a pontosság alapján megjeleníti. További lehetséges egyezések megtekintéséhez zárja be a billentyűzetet.

3. A szám beírása, illetve a névjegy kiválasztása után érintse meg a 📞 elemet.

### Hívás indítása a Névjegyek alapján

 Érintse meg a Kezdőképernyőn a zelemet a névjegyek listájának megjelenítéséhez. Ha már a Tárcsázó van megnyitva, akkor a névjegyek listájának megjelenítéséhez érintse meg az Összes névjegy lehetőséget.

Megjegyzés: A Névjegyek alkalmazást úgy is elérheti, ha megérinti a 🕮 elemet, majd a **Névjegyek** (ᆂ) lehetőséget.

- 2. Érintse meg a listán a hívni kívánt névjegyet.
- 3. A névjegy hívásához érintse meg a telefonszámot.

#### Hívás indítása a Hívásnapló alapján

- Érintse meg a > Telefon ( ) lehetőséget. Csúsztassa végig ujját a képernyőn a LEGUTÓBBIAK lap eléréséhez. Ekkor megjelenik a legutóbbi hívások listája. Ha nem találja a kívánt névjegyet, a teljes hívási előzmények megjelenítéséhez koppintson a Teljes hívási előzmények megjelenítése lehetőségre.
- Érintse meg a listán az adott névjegyet, majd a híváshoz koppintson a VISSZAHÍVÁS lehetőségre.

### Hívás fogadása és elvetése

#### Beérkező hívás fogadása és elvetése

Telefonhívás érkezésekor megnyílik a beérkező hívás képernyője a hívóazonosítóval és a hívó esetleges további, a **Névjegyek** részben megadott adataival.

- Hívás fogadásához érintse meg a 📞 elemet, majd húzza jobbra (📞).
- Hívás elvetéséhez érintse meg a 📞 elemet, majd húzza balra (🖚).
- Hívás elutasításához és a hívó részére közvetlen SMS küldéséhez érintse meg a selemet, húzza felfelé (), majd válassza ki a rendelkezésre álló sablonüzenetek közül valamelyiket, illetve saját üzenet írásához érintse meg a Saját üzenet írása... lehetőséget.

Megjegyzés:

A 📞 megérintéskor eltűnik a képernyőről.

#### Hívás befejezése

Hívás közben a befejezéshez érintse meg a 🍙 elemet.

### Egyéb műveletek hívás közben

#### Konferenciahívás indítása

Ha hívás közben újabb hívás érkezik, csatlakoztathatja ezt a második hívást az éppen zajló híváshoz. Ezt a funkciót konferenciahívásnak nevezik. Beállíthat konferenciahívást több résztvevővel is.

#### Megjegyzés:

Tájékozódjon a hálózat üzemeltetőjénél, hogy támogatja-e a konferenciahívásokat, és hogy hány résztvevő lehet.

- 1. Konferenciahívás kezdeményezéséhez tárcsázza az első résztvevő számát. A hívás közben érintse meg a 👔 elemet.
- 2. Érintse meg a **Hívás hozzáadása** lehetőséget, és adja meg a beszélgetésbe bevenni kívánt személy telefonszámát.
- 3. Érintse meg a 📞 elemet, illetve válasszon ki valakit a Hívásnaplóból vagy a **Névjegyek** közül. Az első hívás automatikusan várakoztatásra kerül.
- 4. Miután csatlakoztatta a további hívást, érintse meg a i elemet, majd koppintson a **Hívások egyesítése** lehetőségre.
- 5. További személyek felvételéhez érintse meg a 👔 elemet, és ismételje meg a 2–4. lépéseket.

#### Átváltás hívások között

Ha hívás közben újabb hívás érkezik, átválthat a két hívás között.

- 1. A két hívás közben a képernyő bal alsó sarkában érintse meg az adott névjegyhez tartozó nevet vagy telefonszámot.
- 2. Az aktuális hívás várakoztatásra kerül, Ön pedig kapcsolódik a másik híváshoz.

### A Hívásnapló használata

A Hívásnapló a tárcsázott, fogadott és nem fogadott hívások listáját tartalmazza. A Hívásnapló segítségével gyorsan megtalálhatja a nemrég hívott számokat, illetve felvehet egy beérkező számot a névjegyek listájára.

### Bejegyzés mentése a Névjegyek közé

- 1. A Kezdőképernyőn érintse meg a 📞 elemet, majd a 🚦 lehetőséget.
- 2. Érintse meg a Hívásnapló lehetőséget.
- 3. Érintse meg a felvenni kívánt bejegyzés ikonját. Például: 😫.
- 4. Érintse meg a 墡 elemet.
- Vagy adja hozzá meglévő névjegyhez, vagy érintse meg az Új névjegy létrehozása (
   lehetőséget.

### Bejegyzés törlése a listáról

- 1. A Kezdőképernyőn érintse meg a 🍫 elemet, majd a 🚦 lehetőséget.
- 2. Érintse meg a Hívásnapló lehetőséget.
- 3. Érintse meg a törölni kívánt bejegyzés ikonját. Például: 😫 .
- 4. Érintse meg a 🚦 elemet.
- 5. Érintse meg a **Törlés** lehetőséget.
- 6. A névjegy törlésének megerősítéséhez érintse meg az **OK** gombot

### A hívásnapló törlése

- 1. A Kezdőképernyőn érintse meg a 🍫 elemet, majd a 🚦 lehetőséget.
- 2. Érintse meg a Hívásnapló lehetőséget.
- 3. Érintse meg a 🚦 > Hívásnapló törlése lehetőséget.

# Névjegyek

A Névjegyek alkalmazás lehetővé teszi a névjegyek különféle adatainak – például telefonszámainak és címeinek – mentését és kezelését. Miután a mobiltelefonon mentette a névjegy adatait, könnyen elérheti azokat a személyeket, akikkel kommunikálni szeretne.

### A Névjegyek alkalmazás megnyitása

Ha új a mobiltelefon és még nem adott meg névjegyeket, a Névjegyek megjelenít egy üzenetet, amely ismerteti, hogyan lehet a mobiltelefonon névjegyeket megadni.

Az alkalmazást az alábbi módszerek egyikével nyithatja meg:

- A kezdőképernyőn érintse meg a 📥 lehetőséget.
- Érintse meg a Kezdőképernyőn a selemet, majd csúsztassa ujját balra az ÖSSZES NÉVJEGY lap eléréséhez.

Ekkor egy görgethető listán megjelenik az összes névjegy.

### Névjegyek másolása

Névjegyeket másolhat a SIM-kártyáról vagy a belső tárhelyről.

- 1. Érintse meg a névjegyek listáján az 🕴 > Importálás/exportálás lehetőséget.
- 2. Végezze el az alábbiak egyikét:
  - Névjegyek importálása a SIM-kártyáról:

Érintse meg az **Importálás SIM-kártyáról** lehetőséget, és döntse el, hogy a névjegyeket a telefon fiókja vagy a Google-fiók alatt szeretné-e létrehozni. Ezután válassza ki az importálni kívánt névjegyeket.

• Névjegyek importálása a belső tárhelyről:

Érintse meg az **Importálás belső tárhelyről** lehetőséget, és döntse el, hogy a névjegyeket a telefon fiókja vagy a Google-fiók alatt szeretné-e létrehozni. Ezután válassza ki a vCard fájltípust, majd az importálni kívánt vCard fájlt, és végül az **OK** gombot.

### Biztonsági másolat készítése a névjegyekről

Névjegyeket másolhat a SIM-kártyára vagy a belső tárhelyre.

- 1. Érintse meg a névjegyek listáján az 🕴 > Importálás/exportálás lehetőséget.
- 2. Végezze el az alábbiak egyikét:
  - Névjegyek exportálása a SIM-kártyára:

Érintse meg az Exportálás SIM-kártyára lehetőséget. Válassza ki az exportálni kívánt névjegyeket. A kiválasztás befejeztével érintse meg a 🗸 elemet.

Megjegyzés:

Az összes névjegy kiválasztásához érintse meg a : elemet, és jelölje be az Összes lehetőséget.

• Névjegyek exportálása a belső tárhelyre:

Érintse meg az Exportálás tárhelyre lehetőséget. Válassza ki az exportálni kívánt névjegyeket. A kiválasztás befejeztével érintse meg a ✓ elemet. Megjelenik egy megerősítést kérő üzenet. A folytatáshoz érintse meg az OK gombot.

Megjegyzés:

Az összes névjegy kiválasztásához érintse meg a : elemet, és jelölje be az Összes lehetőséget.

#### Névjegy hozzáadása

- 1. Új névjegy hozzáadásához érintse meg a listán a 🔩 elemet.
- 2. Adja meg a névjegy nevét, majd a részletes adatokat, például a telefonszámot vagy a címet.
- Ha elkészült, a névjegy adatainak mentéséhez érintse meg az Új névjegy hozzáadása lehetőséget.

### Névjegy hozzáadása a kedvencekhez

- 1. Érintse meg a Kedvencekhez hozzáadni kívánt névjegyet.
- 2. Érintse meg a név melletti 😭 elemet. Ekkor az ikon fehérre vált ( 🖈 ).

### Névjegy keresése

- 1. Névjegy kereséséhez érintse meg a listán a 🍳 elemet.
- 2. Adja meg a keresett névjegy nevét. Gépelés közben a keresőmező alatt megjelennek az egyező nevű névjegyek.

### Névjegy szerkesztése

A névjegyeknél tárolt adatokon mindig végezhet változtatásokat.

- 1. Érintse meg a listán azt a névjegyet, amelynek szerkeszteni szeretné az adatait.
- 2. Érintse meg a 🖍 elemet.
- 3. Végezze el a kívánt változtatásokat, majd érintse meg az **Névjegy szerkesztése** lehetőséget. A névjegy adatain végzett összes változtatás törléséhez érintse meg a **Vissza** gombot.

### Kommunikáció a névjegyekkel

Az Összes névjegy és a Kedvencek lapról könnyen felhívhatja a névjegyeket, illetve alapértelmezett telefonszámukra szöveges (SMS) vagy multimédiás (MMS) üzenetet küldhet. Megnyithatja a részleteket is, ahol megtekintheti az adott névjeggyel való összes kommunikációs lehetőséget. Ez a szakasz ismerteti a névjegyekkel való kommunikáció módját a névjegyek listájának megtekintése közben.

### Kommunikáció névjeggyel

- 1. Érintse meg a listán azt a névjegyet, amellyel kommunikálni szeretne.
- 2. A névjegy adatainak képernyőjén az alábbi műveletek egyikét végezheti el:
  - A híváshoz érintse meg a telefonszámot.
  - Üzenet küldéséhez érintse meg a 🣃 elemet.

### Névjegy törlése

- 1. Érintse meg a listán a törölni kívánt névjegyet.
- 2. Érintse meg a : Törlés lehetőséget.
- 3. A névjegy törlésének megerősítéséhez érintse meg az OK gombot.

### A képernyőn megjelenő billentyűzet használata

#### A billentyűzetpanel megjelenítése

Szöveget a képernyőn megjelenő billentyűzettel írhat be. Egyes alkalmazások automatikusan megnyitják a billentyűzetet. Másoknál a billentyűzet megnyitásához meg kell érinteni egy szövegmezőt.

 A billentyűzet megnyitásához érintse meg azt a területet, ahová a szöveget írni szeretné. A billentyűzet elrejtéséhez érintse meg a Vissza gombot.

#### A fekvő tájolású billentyűzet használata

Ha a billentyűzet használatát kényelmetlennek vagy nehéznek találja, fordítsa el oldalirányba a mobiltelefont. A képernyőn ekkor fekvő tájolásban jelenik meg a billentyűzet, így szélesebbek a billentyűk.

#### A billentyűzet beállításainak személyre szabása

- 1. Érintse meg a 🌐 > Beállítások ( 🌐 ) > Nyelv és bevitel lehetőséget.
- 2. Végezze el az alábbiak egyikét:
  - A Google billentyűzetbeállítások személyre szabásához érintse meg a Google-billentyűzet lehetőséget.
  - Érintse meg a SwiftKey billentyűzet lehetőséget, majd kövesse a képernyőn megjelenő utasításokat a SwiftKey billentyűzet beállításainak – így a következő szó előrejelzése, az automatikus javítás, a gépelés ujj csúsztatásával és egyéb funkciók – megadásához.

# Üzenetküldés

Az Üzenetküldés alkalmazás lehetővé teszi szöveges üzenetek (SMS-ek) és multimédiás üzenetek (MMS) váltását bárkivel, aki rendelkezik SMS-t, illetve MMS-t kezelő telefonnal. Az E-mail alkalmazással e-maileket olvashat és küldhet.

### SMS és MMS

#### Az Üzenetküldés megnyitása

Az alkalmazást az alábbi módszerek egyikével nyithatja meg:

- A kezdőképernyőn érintse meg a 📃 lehetőséget.

### Szöveges üzenet létrehozása és küldése

Megnyílik az Üzenetküldés ablak, ahol új üzenetet hozhat létre, illetve folyamatban lévő üzenetláncot nyithat meg.

- 1. Érintse meg a + elemet új szöveges vagy multimédiás üzenet elkezdéséhez, illetve valamelyik meglévő üzenetláncot annak megnyitásához.
- Írjon be egy telefonszámot a Címzett mezőbe. A telefonszám gépelése közben megjelennek az egyező nevű névjegyek. Ekkor megérintheti valamelyik javasolt címzettet, vagy folytathatja a telefonszám beírását.
- 3. Az üzenet beírásának megkezdéséhez érintse meg az üzenetírás szövegmezőt.

Ha üzenet írása közben megérinti a **Vissza** gombot, akkor az üzenetet a rendszer piszkozatként menti az üzenetlistán. Az írás folytatásához érintse meg az üzenetet.

4. Miután elkészült, érintse meg a ≽ elemet.

Megjegyzés:

```
A válaszok az ablakban jelennek meg. További üzenetek megtekintésével és elküldésével üzenetlánc jön létre.
```

#### Multimédiás üzenet létrehozása és küldése

- 1. Az üzenetküldési képernyőn érintse meg a 🛨 lehetőséget.
- Adjon meg egy telefonszámot a Címzett mezőben, illetve érintse meg a \* elemet telefonszám NÉVJEGYEK listáról való megadásához.
- 3. Az üzenet beírásának megkezdéséhez érintse meg az üzenetírás szövegmezőt.
- 4. Az üzenet tárgyának megadásához érintse meg a 🕻 > Tárgy megadása lehetőséget.
- 5. Adja meg a tárgyat.

Ekkor a mobiltelefon multimédiás üzenet módban van.

- Érintse meg a elemet, majd válassza ki az üzenethez csatolni kívánt multimédiás fájl típusát.
- 7. Miután elkészült, érintse meg a ≽ elemet.

#### Multimédiás üzenet megnyitása és megtekintése

- 1. A megnyitáshoz érintse meg az adott üzenetláncot az üzenetlistán.
- 2. A multimédiás üzenet megtekintéséhez érintse meg azt.
- 3. Az előző és következő dia megtekintéséhez pöccintsen felfelé, illetve lefelé.

### Válasz üzenetre

- Érintse meg az üzenetlistán az adott szöveges vagy multimédiás üzenetláncot annak megnyitásához.
- 2. Az üzenet megírásához érintse meg a szövegmezőt.
- 3. Érintse meg a ≽ elemet.

### Az üzenetek beállításainak személyre szabása

Az üzenetek beállításainak személyre szabásához érintse meg az üzenetek listáján a : > Beállítások lehetőséget.

### E-mail

A mobiltelefon segítségével egyszerűen használhat e-mailt is. Az E-mail alkalmazás segítségével beállíthatja a legtöbb népszerű e-mail szolgáltatást. Az ilyen típusú e-mail fiókok neve: POP3, IMAP és Exchange.

### Az E-mail alkalmazás megnyitása

Az alkalmazás megnyitásához érintse meg az 🌚 > E-mail (应) lehetőséget.

### E-mail fiók hozzáadása

Az E-mail alkalmazás első használata során be kell állítani az e-mail fiókot. Az E-mail beállító varázsló segít számos népszerű e-mail rendszer fiókjának beállításában, így ugyanazokat az e-maileket olvashatja és dolgozhat velük, mint számítógépen futó böngészőben vagy más e-mail alkalmazásban.

- 1. Indítsa el az E-mail alkalmazást. Lásd: "Az E-mail alkalmazás megnyitása".
- 2. Adja meg E-mail címét, majd érintse meg a TOVÁBB gombot.
- 3. Adja meg Jelszavát, majd érintse meg a TOVÁBB gombot.

Az eszköz automatikusan lekérdezi az e-mail beállításokat.

- Állítsa be a beérkező üzenetek ellenőrzésének gyakoriságát, majd érintse meg a TOVÁBB gombot.
- 5. Szükség esetén változtassa meg a fiók nevét és megjelenítési nevét.

Megjegyzés:

Az (Ön neve) megjelenítési név minden kimenő üzenetben megjelenik.

Az e-mail kézi beállításához érintse meg a Kézi beállítás lehetőséget.

Megjegyzés:

Ha a **Kézi beállítás** lehetőséget érinti meg, forduljon az e-mail szolgáltatóhoz a fiókhoz szükséges paraméterek ügyében, ha ezeket nem ismeri.

6. Válassza ki az igényeinek leginkább megfelelő e-mail csatlakozási protokollt. Kövesse a képernyőn megjelenő utasításokat, és adja meg az összes szerveradatot, a felhasználónevet, a jelszót, a szervert, a portot, a biztonság típusát és az egyéb kapcsolódó adatokat. A folytatáshoz érintse meg a **TOVÁBB** gombot.

Megjegyzés:

A fiókbeállítások az adott e-mail szolgáltatás típusától függően eltérőek lehetnek. A beállítási paraméterek részleteivel kapcsolatban kérdezze a szolgáltatóját.

- Állítsa be a beérkező üzenetek ellenőrzésének gyakoriságát, majd érintse meg a TOVÁBB gombot.
- 8. Szükség esetén változtassa meg a fiók nevét és megjelenítési nevét.

Megjegyzés:

Az (**Ön neve**) megjelenítési név minden kimenő üzenetben megjelenik.

#### 9. Érintse meg a TOVÁBB gombot.

A kezdeti beállítást követően megjelenik az e-mail alkalmazás, és megjeleníti a beérkező üzeneteket.

### További e-mail fiókok hozzáadása

- 1. A kezdeti e-mail fiók létrehozását követően érintse meg a ≡ > Beállítások lehetőséget.
- 2. Újabb e-mail fiók létrehozásához érintse meg a Fiók hozzáadása lehetőséget.
- 3. Ismételje meg az "E-mail fiók hozzáadása" szakasz 2–9. lépéseit.

### E-mail megtekintése

- 1. E-mail megnyitásához érintse meg azt a beérkező üzenetek képernyőjén.
- 2. E-mail fiókban lévő mappa/mappák eléréséhez érintse meg a képernyő bal felső sarkában lévő fiókválasztó dobozt. A kiválasztott fiókhoz tartozó mappa/mappák az Összes mappa részben jelenik/jelennek meg.

### E-mail létrehozása és küldése

- 1. A beérkező üzenetek képernyőjén érintse meg a 🖍 lehetőséget.
  - Megjegyzés:

Másik e-mail fiókra való átváltáshoz érintse meg a képernyő bal felső sarkában lévő fiókválasztó dobozt, majd a megtekinteni kívánt fiókot.

- 2. Írja be a címzett e-mail címét a **Címzett** mezőbe.
- 3. Adja meg a tárgyat, majd írja meg az e-mailt.
- 5. Ha elkészült, érintse meg a ≽ elemet.

Ha üzenet írása közben megérinti a **Vissza** gombot, akkor az aktuális üzenetet a rendszer piszkozatként menti.

### Válasz e-mailre

- 1. Érintse meg azt az e-mailt, amelyet meg szeretne tekinteni és amelyre válaszolni szeretne.
- Az e-mailre való válaszoláshoz érintse meg a 
   elemet, illetve a 
   > Válasz mindenkinek

### E-mail fiók törlése

- 2. Érintse meg a Fiókok lehetőséget, majd válassza ki a törölni kívánt e-mail fiók fióktípusát.
- Érintse meg a > Fiók eltávolítása lehetőséget. Megjelenik egy megerősítést kérő üzenet. A folytatáshoz érintse meg az Fiók eltávolítása lehetőséget.

### E-mail fiók beállításainak módosítása

A fióknak számos beállítását lehet megváltoztatni, többek között az e-mailek ellenőrzési gyakoriságát, az új e-mailről szóló értesítés mikéntjét, valamint a fiók által e-mailek küldésére és fogadására használt szerverek adatait.

- Az üzenetek beállításainak személyre szabásához érintse meg az "Általános beállítások" lehetőséget vagy az e-mail fiókot.

#### 3. Érintsen meg egy lehetőséget, és szükség szerint módosítsa a beállításokat.

#### Megjegyzés:

A fiók beérkező és kimenő beállításai az adott e-mail szolgáltatás típusától (POP3, IMAP, illetve Exchange) függően eltérőek lehetnek. A szükséges adatokat megadhatja kézileg is, bár általában az e-mail szolgáltatóhoz kell fordulni annak érdekében, hogy a fiók helyes beállításait megtudja.

### Wi-Fi

A Wi-Fi vezeték nélküli hozzáférést biztosít széles sávú internetkapcsolathoz. A Wi-Fi használatához a mobiltelefonon hozzáférés szükséges vezeték nélküli hozzáférési pontokhoz (hotspotokhoz). A Wi-Fi jelet elzáró akadályok csökkentik a jelerősséget.

### A Wi-Fi bekapcsolása

- 1. Érintse meg a 🕮 > Beállítások (🏟) lehetőséget.
- Érintse meg a Vezeték nélküli és egyéb hálózatok résznél a Wi-Fi lehetőséget, és állítsa BE állásba.

### Csatlakozás Wi-Fi hálózathoz

- 1. Miután bekapcsolta, érintse meg a Wi-Fi lehetőséget.
- 2. Ekkor megjelenik az észlelt Wi-Fi hálózatok listája. A csatlakozáshoz érintse meg valamelyik Wi-Fi hálózatot.
- Nyitott hálózat kiválasztása esetén automatikusan létrejön a hálózati kapcsolat. Ha védett hálózatot választ ki, és először csatlakozik hozzá, adja meg a jelszót, majd érintse meg a Csatlakozás lehetőséget.

Megjegyzés:

Ha korábban már használt védett vezeték nélküli hálózathoz csatlakozik, akkor a rendszer nem kéri fel a jelszó ismételt megadására, kivéve, ha a telefont visszaállította az alapértelmezett beállításokra.

Tipp: Új Wi-Fi hálózat megadásához érintse meg a Wi-Fi beállítások képernyőn a **i > Hálózat** hozzáadása lehetőséget.

## Bluetooth

A mobiltelefonon Bluetooth is található, melynek segítségével vezeték nélküli kapcsolatot létesíthet más Bluetooth-eszközökkel, így fájlokat oszthat meg barátaival, kezei használata nélkül beszélhet Bluetooth mikrofonos fejhallgatóval, vagy akár átküldheti a telefonon lévő fényképeket számítógépre.

A Bluetooth használata közben ne feledje, hogy 10 méteren belül maradjon a többi Bluetooth-eszköztől. Ügyeljen a különféle akadályokra – így a falakra és egyéb elektronikus berendezésekre –, amelyek zavarhatják a Bluetooth-kapcsolatot.

### A Bluetooth bekapcsolása

- 1. Érintse meg a 🕮 > Beállítások (🏟) lehetőséget.
- Érintse meg a Vezeték nélküli és egyéb hálózatok résznél a Bluetooth lehetőséget, és állítsa BE állásba.

A Bluetooth bekapcsolt állapotában az értesítési sávon megjelenik a Bluetooth ikon.

### Bluetooth-eszköz párosítása és csatlakoztatása

A mobiltelefonon a Bluetooth segítségével az alábbiakat végezheti el:

- Kihangosítós profil (HFP): lehetővé teszi szabadkezes Bluetooth-eszköz használatát.
- Mikrofonos fejhallgató profil (HSP): lehetővé teszi monó Bluetooth mikrofonos fejhallgató használatát.
- Objektum push profil (OPP): lehetővé teszi a fájlátvitelt Bluetoothon keresztül.
- Fejlett hangforgalmazási profil (A2DP): lehetővé teszi sztereó Bluetooth mikrofonos fejhallgató.
- Audió/videó távvezérlő profil (AVRCP): lehetővé teszi a Bluetooth mikrofonos fejhallgatón keresztül lejátszott multimédiás elemek távvezérlését.

A Bluetooth használata előtt az alábbiak szerint párosítani kell a mobiltelefont egy másik Bluetooth-eszközzel:

- 1. Győződjön meg arról, hogy a mobiltelefonon engedélyezve van a Bluetooth funkció.
- 2. Ekkor a mobiltelefon megkeresi a jeltartományon belül eső Bluetooth-eszközöket (ehhez megérintheti a : > Frissítés lehetőséget is).
- 3. Érintse meg a mobiltelefonnal párosítani kívánt eszköz nevét.
- 4. A csatlakozás elvégzéséhez adja meg a párosítási jelszót.

#### Megjegyzés:

Miután létrejött a kapcsolat, az adott Bluetooth-eszközhöz a továbbiakban jelszó megadása nélkül csatlakozhat.

#### Fájlküldés Bluetoothon keresztül

A Bluetooth révén képeket, videókat és zenét oszthat meg családtagjaival és barátaival.

Bluetoothon keresztül történő fájlküldéshez végezze el az alábbiakat:

- 1. Érintse meg az elküldeni kívánt fájlt.
- 2. Érintse meg a < > Bluetooth lehetőséget, majd válasszon ki egy párosított eszközt.

#### Bluetooth-eszköz leválasztása és párosításának megszüntetése

- 1. Érintse meg a 🕮 > Beállítások (🔯) lehetőséget.
- 2. Érintse meg a Vezeték nélküli és egyéb hálózatok résznél a Bluetooth lehetőséget.

# Szórakoztatás

Amellett, hogy kommunikációs eszközként és személyi asszisztensként használható, a mobiltelefon számtalan szórakozási lehetőséget is kínál. Készíthet fényképeket, létrehozhat videókat, továbbá letölthet és hallgathat zenét.

### Fényképek és videók készítése

A kamera egy fényképezőgép és egy videokamera egyben, melynek segítségével rögzítheti és megoszthatja a képeket és videókat.

### A kamera megnyitása

Az alkalmazást az alábbi módszerek egyikével nyithatja meg:

- A kezdőképernyőn érintse meg a 🧕 lehetőséget.

A kamera bezárásához érintse meg a Vissza gombot vagy a Kezdőlap gombot.

### Fénykép készítése

Érintse meg a > Kamera ( ) lehetőséget.
 Alapértelmezés szerint kamera módban van. Ha nem, akkor váltson kamera módba a 
 elem megérintésével.

Megjegyzés:

Az elülső és hátulsó kamera közti átváltáshoz érintse meg a 🤳 , illetve a 🚇 elemet.

- 2. Állítsa össze a fényképet a fényképrögzítési képernyőn.
  - Érintse meg a képernyőt az adott területre történő fókuszáláshoz.
  - Csippentéssel közelíthet rá a tárgyra, illetve távolíthat a tárgytól.
  - A kamera beállításainak megváltoztatásához érintse meg a \* elemet. A beállítások megváltoztatásával párhuzamosan megváltozik az előnézet.
- 3. A fénykép elkészítéséhez érintse meg a 💿 elemet.

Megjegyzés:

A kamera alkalmazásban nyomja meg a **Hangerő fel (+)** és **Hangerő le (--) gombokat** a fényképkészítéshez.

### A fényképek megtekintése

A fényképeket az alábbi módszerek egyikével tekintheti meg:

 Kamera nézetben érintse meg a legutóbb készített fénykép indexképét a 
 gomb mellett. Megjegyzés:

A kamera nézethez való visszatéréshez nyomja meg a Vissza gombot.

- Az összes fénykép és videó megtekintéséhez nyomja meg a 🕮 > Galéria (🛃) lehetőséget.

### A fényképek szerkesztése és megosztása

A fényképek közti böngészés során az alábbi lehetőségek állnak rendelkezésre:

- Szerkesztés: Érintse meg a elemet, és különféle lehetőségek széles skálájával szerkesztheti a fényképeket.
- Megosztás: Érintse meg a <</li>
   elemet, és a fényképeket az eszközön rendelkezésre álló különféle alkalmazásokon keresztül megoszthatja.
- Törlés: A feleslegessé vált fényképek törléséhez nyomja meg a 📱 > Törlés gombot.

### Videó készítése

- 1. Érintse meg a 🌐 > Kamera (💽) lehetőséget.
- Érintse meg a selemet, majd a videó módra való átváltáshoz válassza ki a menüből a selemet.

Megjegyzés:

Az elülső és hátulsó kamera közti átváltáshoz érintse meg a 🤳 , illetve a 🎩 elemet.

- 3. A felvétel indításához érintse meg a 💽 elemet.
- 4. Felvétel közben végezze el az alábbiak egyikét:
  - Csippentéssel közelíthet rá a tárgyra, illetve távolíthat a tárgytól.
- 5. A felvétel leállításához érintse meg a 💽 elemet.

### A videók megtekintése

Videó rögzítését követően érintse meg a legutóbb készített videó indexképét a 💽 gomb mellett. Érintse meg a videó lejátszásához.

#### Panorámafénykép készítése

- Érintse meg a elemet, majd a panoráma módra való átváltáshoz válassza ki a elemet.
- 2. A panorámafénykép rögzítésének megkezdéséhez érintse meg a 回 elemet.
- 3. A panorámafénykép rögzítésének elvégzéséhez kövesse a képernyőn megjelenő utasításokat.

#### A Galéria használata

A Galéria alkalmazás automatikusan megkeresi a telefonon és SD tárhelyen mentett képeket és videókat. Válassza ki a diavetítés formájában megtekinteni kívánt albumot/mappát, vagy válasszon ki más alkalmazásokkal megosztani kívánt elemeket.

#### A Galéria megnyitása

Az alkalmazás megnyitásához érintse meg az 🐽 > Galéria () lehetőséget. A Galéria alkalmazás a képeket és videókat a tárterület alapján sorolja kategóriákba, és ezeket a fájlokat mappákban tárolja. A mappákban lévő képek és videók megtekintéséhez érintse meg az adott mappát.

### Kép megtekintése

- 1. Érintse meg a Galériában azt a mappát, amelyben a megtekinteni kívánt képek találhatók.
- Érintse meg a képet a teljes képernyős módban való megtekintéshez. A képek teljes képernyős módban való megtekintésekor az előző vagy következő képre balra, illetve jobbra pöccintéssel léphet.
- 3. A képek nagyításához húzza szét két ujját a képernyő nagyítani kívánt területén. Nagyítás módban csúsztassa ujját felfelé és lefelé, illetve balra és jobbra.

Tipp: A képmegtekintő támogatja az automatikus elforgatás funkciót. A mobiltelefon elforgatásakor a kép igazodik hozzá.

### Kép körülvágása a Galériában

- 1. A kép megtekintése közben érintse meg a 🎚 > Körülvágás lehetőséget.
- 2. Válassza ki a körülvágó eszközzel a kép körülvágni kívánt részét.
  - Az áthelyezéshez húzza el a képrészletet a körülvágó eszköz belsejéből.
  - A kép átméretezéséhez húzza el a körülvágó eszköz egyik szélét vagy sarkát.
- 3. A körülvágott kép mentéséhez érintse meg a **MENTÉS** gombot. A változtatások elvetéséhez érintse meg a **Vissza** gombot.

### Zenehallgatás

Számítógépről microSD kártyára másolhat zenefájlokat, így a mobiltelefonon zenét hallgathat.

#### Zene másolása a microSD kártyára

- 1. Csatlakoztassa a telefont USB-kábellel a számítógéphez, és csatolja a microSD kártyát.
- 2. Menjen a számítógépen az USB-meghajtóhoz, és nyissa meg.
- 3. Hozzon létre egy mappát a microSD kártya gyökérkönyvtárában (például: Zene).
- 4. Másolja a zenét a számítógépről a létrehozott mappába.
- 5. A zene másolását követően a mobiltelefon számítógépről való biztonságos eltávolítása érdekében válassza le a meghajtót vagy szüntesse meg a csatlakozást, ahogy a számítógép operációs rendszerén szükséges.

### A Google Play Zene megnyitása

A médiakönyvtár megjelenítéséhez érintse meg a **()** > **Play Zene** (**)** elemet, majd a képernyő bal felső sarkában lévő zenekategória választódobozt **()** és végül a **Saját könyvtár** lehetőséget. Ebben öt lap található: LEJÁTSZÁSI LISTÁK, MŰFAJOK, ELŐADÓK, ALBUMOK és ZENESZÁMOK.

### Zenelejátszás

- 1. Érintse meg a zenekönyvtár képernyőjén valamelyik kategóriát.
- 2. Érintse meg a lejátszani kívánt zeneszámot.

Tipp: Zenehallgatás közben másik alkalmazás használatához érintse meg a **Vissza** gombot. Ekkor a zene lejátszása folytatódik. A zene vezérlőelemeihez való visszalépéshez nyissa meg az értesítési panelt, és érintse meg a zeneszámot.

### Zene felvétele a lejátszási listára

- 1. Érintse meg a zenekönyvtár képernyőjén valamelyik kategóriát.
- 2. Érintse meg a elemet a lejátszási listára felvenni kívánt zeneszám mellett. Ezután érintse meg a beállítások menüben lévő **Hozzáadás lejátszási listához** lehetőséget.
- 3. Válasszon ki egy lejátszási listát, vagy a zeneszám meglévő lejátszási listára való felvételéhez érintse meg az **Új lejátszási lista** lehetőséget.

### Lejátszási lista lejátszása

- Érintse meg a képernyő bal felső sarkában lévő zenekategória választódobozt. Ezután érintse meg a Lejátszási listák lehetőséget.
- 2. Érintse meg a lejátszani kívánt lejátszási listát, és tartsa rajta az ujját.
- 3. Érintse meg a lejátszani kívánt zeneszámot.

### FM rádió hallgatása

Az FM rádió segítségével a mobiltelefonon FM rádióadókat hallgathat. Az alkalmazás megnyitása előtt csatlakoztassa a fejhallgatót a telefon hangkimenetéhez.

Az alkalmazás elindításához érintse meg az 🐵 > FM rádió (🔚) lehetőséget.

### Az FM rádió hangolása

#### Megjegyzés:

Az összes kedvenc adó vétele érdekében győződjön meg arról, hogy a Helyi regionális sáv beállítása helyes. A régió megváltoztatásához érintse meg a **i** > **Beállítások** > **Regionális sáv** lehetőséget, majd görgessen végig a listán és válassza ki a régiót.

Válasszon az alábbi lehetőségek közül:

- A hallgatni kívánt rádióadó kiválasztásához érintse meg a < vagy a Þ elemet.
- Adott frekvencia kézi behangolásához válassza ki a rádióadót a hangológomb görgetésével.
- Az FM rádió némításához érintse meg a 🐗 elemet.
- Az összes fogható adó pásztázásához érintse meg a : > Pásztázás > Összes adó lehetőséget. A pásztázás befejeztével érintse meg az : > Összes csatorna lehetőséget.
- A rádió kikapcsolásához érintse meg a 
   <sup>(1)</sup> elemet, az alkalmazásból való kilépéshez pedig a Vissza gombot.

### Hangrögzítés az FM rádióból

A rádió felvételéhez végezze el az alábbiak egyikét:

- A felvétel megkezdéséhez érintse meg a elemet vagy a : > Rögzítés megkezdése lehetőséget.
- A felvétel leállításához érintse meg a elemet vagy a > Rögzítés leállítása lehetőséget. A rögzített fájl mentésére automatikusan sor kerül.

# Google-szolgáltatások

A Gmail<sup>™</sup>, a Google Naptár<sup>™</sup> és a többi Google-alkalmazás<sup>™</sup> használatához be kell jelentkeznie Google-fiókba. Ha alkalmazásokat szeretne letölteni a Google Playről, a rendszer felkéri, hogy jelentkezzen be Google-fiókjába.

#### Megjegyzés:

Ha a telefonba nem helyezett be SIM-kártyát, akkor nem csatlakozhat mobilhálózatokhoz, és így nem vehet igénybe hang- és adatszolgáltatást, azonban csatlakozhat Wi-Fi hálózathoz, és bejelentkezhet Google-fiókjába, továbbá a híváskezdeményezésen kívül a telefon összes funkcióját használhatja.

Ha először indít el egy Android-telefont SIM-kártya nélkül, a rendszer felkéri, hogy a **Csatlakozás Wi-Fi hálózathoz** lehetőség megérintésével csatlakozzon Wi-Fi hálózathoz (a mobilhálózat helyett), hogy beállíthassa a telefont. Ha már van Google-fiókja, érintse meg a **Bejelentkezés** lehetőséget, majd adja meg felhasználónevét és jelszavát.

### Google-fiók létrehozása

Ha még nincs Google-fiókja, az alábbiak szerint hozhat létre egyet:

- 2. Érintse meg a Fiókok részben a Fiók hozzáadása lehetőséget.
- 3. Google-fiók létrehozásához érintse meg a Google lehetőséget.
- 4. Jelentkezzen be meglévő Google-fiókjába, illetve hozzon létre új fiókot az Új fiók létrehozása lehetőség megérintésével.
- 5. Adja meg családi és utónevét, majd érintse meg a TOVÁBB gombot.
- 6. Adja meg felhasználónevét (a Gmailben használt e-mail címét), majd érintse meg a **TOVÁBB** gombot.

A mobiltelefon ekkor csatlakozik a Google szerveréhez, és ellenőrzi, hogy a felhasználónév szabad-e. Ha a megadott felhasználónevet már valaki használja, a rendszer felkéri, hogy válasszon másikat.

- 7. Adja meg, majd erősítse meg a Google-fiók jelszavát. Ezután a folytatáshoz érintse meg a **TOVÁBB** gombot.
- 8. Állítsa be a visszaállítási adatokat (azaz a telefonszámot), majd érintse meg a **TOVÁBB** gombot.
- 9. Olvassa el a megállapodást, majd a fiók beállításának befejezéséhez érintse meg az **ELFOGADOM** lehetőséget.
- 10. Érintse meg a **TOVÁBB** gombot.
- 11. **Jelölje be az Értesítést kérek** jelölőnégyzetet, ha a Google Playtől híreket és ajánlatokat szeretne kapni, majd érintse meg a **TOVÁBB** gombot.
- 12. A Google Playen történő vásárlások engedélyezéséhez adja meg számlázási adatait, majd érintse meg a TOVÁBB gombot. Azt is megteheti, hogy kihagyja ezt a lépést az Emlékeztessen később lehetőség megérintésével, majd megérinti a TOVÁBB gombot.

### A Gmail használata

A Gmail egy webalapú e-mail szolgáltatás. A telefon első beállításakor már beállíthatta, hogy meglévő Gmail-fiókot használjon, illetve új fiókot is létrehozhatott. Amikor először megnyitja a Gmail alkalmazást a telefonon, a beérkező üzenetek mappájában azok az üzenetek találhatók meg, amelyek Gmail-fiókjában vannak tárolva az interneten.

### A Gmail megnyitása

Érintse meg a 🌐 > **Gmail** (M) lehetőséget. Ekkor megjelenik a beérkezett üzenetek listája. Ha a mobiltelefonon úgy dönt, hogy egy e-mailt megtart, az a beérkezett üzenetek mappájába kerül.

### Átváltás a fiókok között

Másik e-mail fiókra való átváltáshoz érintse meg a képernyő bal felső sarkában lévő fiókválasztó dobozt, majd a megtekinteni kívánt fiókot.

### E-mail létrehozása és küldése

1. A beérkező üzenetek képernyőjén érintse meg a 🖍 lehetőséget.

2. Írja be a címzett e-mail címét a **Címzett** mezőbe.

- Ha az e-mailt több címzettnek küldi el, az e-mail címeket vesszővel válassza el.
- Ha másolatot (Cc) vagy titkos másolatot (Bcc) szeretne küldeni az e-mailből más címzettek részére, érintse meg a V > Cc/Bcc hozzáadása lehetőséget.
- 3. Adja meg az e-mail tárgyát, majd írja meg az üzenetet.

Ha képes mellékletet is szeretne küldeni, érintse meg a 🗢 > elemet a kép kiválasztásához.

4. Az e-mail megírását követően érintse meg a ≽ elemet.

### Válasz e-mailre és e-mail továbbítása

- 1. Érintse meg a beérkezett üzenetek képernyőjét azt az e-mailt, amelyre válaszolni szeretne, illetve amelyet továbbítani szeretne.
- Érintse meg a Válasz (
  ), Válasz mindenkinek (
  > Válasz mindenkinek), illetve Továbbítás
  (
  > Továbbítás) lehetőséget.
- 3. Végezze el az alábbiak egyikét:
  - Ha a Válasz vagy Válasz mindenkinek lehetőséget választja, írja be az üzenetet.
  - Ha a Továbbítás lehetőséget választja, adja meg az üzenet címzettjeit, és a továbbított üzenethez esetlegesen mellékelni kívánt további szöveget.
- 4. Érintse meg a ≽ elemet.

### E-mail keresése

- 1. A beérkező üzenetek képernyőjén érintse meg a 🭳 lehetőséget.
- 2. Adja meg a keresési kulcsszavakat a mezőben, majd érintse meg a 🔍 elemet.

### A Gmail beállításainak személyre szabása

- Az üzenetek beállításainak személyre szabásához érintse meg a mappakategória képernyőn a = > Beállítások lehetőséget.
- 2. Válassza ki az Általános beállítások lehetőséget v agy egy e-mail fiókot.
- 3. Érintsen meg egy lehetőséget, és szükség szerint módosítsa a beállításokat.

# A Google Térkép™ használata

A Google Térkép segítségével megkeresheti jelenlegi tartózkodási helyét, megtekintheti a valós idejű forgalmi helyzetet (ami a szolgáltatás adott helyen való rendelkezésre állásától függ), és részletes útvonalterveket készíthet különféle célhelyekre műholdas, forgalmi és egyéb térképen.

### A Tartózkodási hely engedélyezése

Mielőtt megnyitná a Google Térképet, hogy megkeresse tartózkodási helyét vagy más helyeket, engedélyeznie kell a **Tartózkodási helyet** és be kell állítania a **Helymeghatározási módot**.

- 1. Érintse meg a 🕮 > Beállítások (🔯) lehetőséget.
- 2. Érintse meg a Tartózkodási hely lehetőséget.
- 3. Állítsa a Helymeghatározás beállítást BE értékre.
- 4. Érintse meg a Mód elemet, és válassza ki a kívánt lehetőséget.

Megjegyzés:

A navigációs funkció használatához a Mód funkciót Nagy pontosság vagy Csak eszköz értékre kell állítani.

### A Google Térkép megnyitása

Az alkalmazás megnyitásához érintse meg a 🌐 > Google Térkép (뾌) lehetőséget.

Megjegyzés:

Az alkalmazás első megnyitásakor üdvözlő képernyő jelenik meg. A folytatáshoz érintse meg az **Elfogadom és folytatom** lehetőséget, majd kövesse a képernyőn megjelenő utasításokat a kezdeti beállítások megadásához.

### A kívánt helyek megkeresése

 Térkép megtekintése közben adja meg a keresni kívánt helyet a képernyő tetején lévő keresőmezőben, majd érintse meg a elemet.

Megjegyzés:

A javaslatok listájáról is kiválaszthatja valamelyik lehetőséget.

- 2. Ekkor megjelennek a keresési eredmények. Érintse meg a jelölőt (♥), amely erre megjeleníti a hely nevét.
- 3. Érintse meg a képernyőn található gombokat a hely térképen történő megtekintéséhez, útvonal tervezéséhez és egyebekhez.

### Útvonaltervezés

- 1. Térkép megtekintése közben érintse meg a 🛱 > elemet.
- 2. Érintse meg az autós, tömegközlekedési, illetve gyalogos útvonaltervezést.
- 3. Az alkalmazás automatikusan a jelenlegi hely és a cél közti legrövidebb távolságot jeleníti meg.

Megjegyzés:

Ha kézileg szeretné megadni a jelenlegi helyet és/vagy a célt, érintse meg a Tartózkodási hely vagy a Cél elemet, majd adja meg az adott adatokat.

#### 4. Érintse meg a NAVIGÁCIÓ MEGKEZDÉSE lehetőséget.

#### Megjegyzés:

Érintse meg a térkép alján lévő 🚦 elemet a hangos útbaigazítás némításához, illetve a némítás feloldásához, a forgalommal kapcsolatos információk és/vagy a térkép műholdas képeinek megtekintéséhez.

# A YouTube™ használata

A YouTube a Google ingyenes internetes videoadatfolyam-szolgáltatása, ahol videókat lehet megtekinteni, keresni és feltölteni.

### A YouTube megnyitása

Érintse meg a 
> YouTube (
) lehetőséget. A videók különféle kategóriákba vannak csoportosítva, például Ajánlott videók, Előfizetések, Feltöltések, Előzmények, Megnézendő videók és egyebek.

#### Videó keresése

- 1. A YouTube képernyőjén érintse meg a 🔍 lehetőséget.
- 2. Adjon meg egy keresési kulcsszót, majd érintse meg a 🔍 elemet.
- 3. Görgessen végig az eredményeken, majd érintsen meg egy videót a megtekintéshez.

Tipp: Lehetséges a nemrég beküldött videók eredményeit is megtekinteni. Érintse meg a **Mindenkori** lehetőséget, majd válassza ki valamelyiket a rendelkezésre álló lehetőségek közül.

### Videó megosztása

- 1. Videó megtekintése közben érintse meg a lejátszási képernyőt, majd a 🌧 elemet.
- 2. Érintse meg a rendelkezésre álló lehetőségek közül valamelyik videomegosztó alkalmazást.

### Videó felvétele lejátszási listára

- 1. Videó megtekintése közben érintse meg a lejátszási képernyőt, majd a 🖶 elemet.
- 2. A videó meglévő lejátszási listára való felvételéhez érintse meg az **Új lejátszási lista létrehozása** lehetőséget.

Tipp: Azt is beállíthatja, hogy a videót később nézi meg, illetve felveheti a kedvencek közé, ha megérinti a **Megnézendő videók**, illetve a **Kedvencek** lehetőséget.

# A Google Play használata

A **Google Play** közvetlen hozzáférést kínál a telefonon letölthető és telepíthető alkalmazásokhoz és játékokhoz.

### A Google Play megnyitása

- 1. Érintse meg a 🌐 > Google Play ( 🗊 ) lehetőséget.
- 2. A **Google Play** első megnyitásakor megjelenik az Általános szerződési feltételek ablak. A folytatáshoz érintse meg az **Elfogadom** gombot.

### Alkalmazások keresése

Több különböző módszerrel meg lehet keresni az alkalmazásokat a **Google Play** kezdőképernyőjén. Ilyen módszerek például az alábbiak:

- Az alkalmazások listája kategória szerint: Érintse meg a kívánt kategóriát, majd a továbbiak megtekintéséhez görgessen le.
- Keresés funkció: Érintse meg a **Q** elemet.

A telepített alkalmazások megtekintéséhez érintse meg a képernyő bal felső sarkában lévő fő kategóriaválasztó dobozt, majd a **Saját alkalmazások** lehetőséget.

### Alkalmazás telepítése

Megjegyzés:

Ha nem a Marketből származó alkalmazást szeretne telepíteni, érintse meg a **Beállítások** () > **Biztonság** lehetőséget, majd az alkalmazás telepítésének engedélyezéséhez kapcsolja be az **Ismeretlen források** lehetőséget.

- 1. Érintse meg a 🌐 > Google Play ( 🕟 ) lehetőséget.
- 2. Érintsen meg egy kategóriát, majd a letölteni kívánt elemet.

A részletek képernyőjén további információk találhatók az alkalmazásról, köztük az átfogó értékelés és a felhasználói megjegyzések. Ha legörget a Fejlesztői tájékoztatás részhez, ugyanazon fejlesztő más alkalmazásait is láthatja, illetve a fejlesztő webhelyére mutató linket találhat.

3. Az elem telepítéséhez érintse meg a **TELEPÍTÉS** lehetőséget. Ekkor a képernyőn megjelennek a kért jogosultságok, majd érintse meg az **ELFOGADOM** lehetőséget.

Megjegyzés:

Letöltés haladásának ellenőrzéséhez nyissa meg az értesítési panelt. A telepítés időtartama az alkalmazás méretétől és az adatkapcsolat sebességétől függ.

### Alkalmazás eltávolítása

- 1. A telepített alkalmazások megtekintéséhez érintse meg a **Google Play** képernyőn a képernyő bal felső sarkában lévő fő kategóriaválasztó dobozt, majd a **Saját alkalmazások** lehetőséget.
- 2. Érintse meg az eltávolítani kívánt alkalmazást, majd az ELTÁVOLÍTÁS lehetőséget.
- 3. Amikor a rendszer felkéri, az alkalmazás mobiltelefonról való eltávolításához érintse meg az **OK** gombot.

Megjegyzés:

Az alkalmazásokat a **Beállítások (** () > **Alkalmazások** lehetőség megérintésével is lehet kezelni.

# Az adatok szinkronizálása

A mobiltelefonon egyes alkalmazások (például a Gmail) ugyanazokhoz a személyes adatokhoz biztosítanak hozzáférést, mint amelyeket számítógépen is megadhat, megtekinthet és szerkeszthet. Ha ezen alkalmazások közül bármelyikben adatokat ad meg, módosít vagy töröl az interneten, a frissített adatok a mobiltelefonon is megjelennek.

Ez a vezeték nélküli adatszinkronizálás révén lehetséges. A folyamat a háttérben zajlik, és nem zavarja a mobiltelefon használatát. A telefon szinkronizálása közben az értesítési sávon adatszinkronizálási ikon jelenik meg.

### A fiókok kezelése

A mobiltelefonon az azon telepített alkalmazásoktól függően több Google-fiókkal és egyéb fajtájú fiókkal szinkronizálhatja a névjegyeket, az e-mailt és egyéb adatokat.

Először például megadhatja személyes Google-fiókját, így személyes e-mailje, névjegyei és naptára mindig rendelkezésre áll. Ezután megadhat egy munkahelyi fiókot, így hozzáférhet a munkával kapcsolatos e-mailekhez, névjegyekhez és naptárbejegyzésekhez is.

### Fiók hozzáadása

- 1. Érintse meg a 🌐 > Beállítások (🏟) lehetőséget.
- Érintse meg a Személyes > Fiókok részben a Fiók hozzáadása lehetőséget. A képernyőn megjelennek az aktuális szinkronizálási beállítások és az aktuális fiókok listája.

#### Megjegyzés:

Egyes esetekben a fiókadatokat a hálózati rendszergazdai támogatástól kell beszerezni. Szükség lehet például a fiók domainjének vagy szervere címének ismeretére.

- 3. Érintse meg a hozzáadni kívánt fióktípust.
- 4. A képernyőn megjelenő lépéseket követve adja meg a fiók kötelező és opcionális adatait. A legtöbb fiókhoz felhasználónév és jelszó szükséges, de ennek részletei a fiók fajtájától és a csatlakoztatott szolgáltatás konfigurációjától függnek.
- 5. A fiók konfigurálása. A fiók fajtájától függően a rendszer felkérheti, hogy állítsa be, milyen típusú adatokat szeretne a mobiltelefonnal szinkronizálni, nevezze el a fiókot, és adjon meg egyéb részleteket. Ha elkészült, a fiók felkerül a **Fiókok** beállítási képernyőn lévő listára.

### Fiók eltávolítása

A mobiltelefonról eltávolíthatja a fiókokat minden hozzájuk kapcsolódó adattal – így az e-mailekkel, a névjegyekkel, a beállításokkal és egyebekkel – együtt. Egyes fiókokat azonban nem lehet eltávolítani. Ilyen az első fiók is, amelybe a mobiltelefonon bejelentkezett. Ha bizonyos fiókokat törölni próbál, tartsa észben, hogy az azokhoz tartozó személyes adatok is törlődnek.

- 1. Érintse meg a Fiókok beállítási képernyőn a fiók típusát.
- 2. Érintse meg a törölni kívánt fiókot.
- 3. Érintse meg a 🚦 > Fiók eltávolítása lehetőséget.
- 4. A fiók törlésének megerősítéséhez érintse meg a Fiók eltávolítása lehetőséget.

### A fiók szinkronizálásának személyre szabása

A háttérbeli adathasználatot és a szinkronizálás lehetőségeit a telefonon lévő összes alkalmazásra nézve beállíthatja. Azt is beállíthatja, hogy az egyes fiókoknál milyen típusú adatokat szinkronizál. Egyes alkalmazások – például a Névjegyek és a Gmail – több alkalmazásból képesek adatokat szinkronizálni. Mások – mint a Naptár – az adatokat csak abból a Google-fiókból szinkronizálják, amelybe a telefonon először bejelentkezett, illetve csak olyan fiókból, amely kifejezetten az adott alkalmazáshoz van társítva. Egyes fiókoknál a szinkronizálás kétirányú: az adatokon a mobiltelefonon végzett módosítások az adatok interneten lévő példányain is végrehajtódnak. Egyes fiókok csak egyirányú szinkronizálást támogatnak: itt a mobiltelefonon lévő adatok csak olvashatóak.

### A fiók szinkronizálási beállításainak módosítása

- 1. Érintse meg a Fiókok beállítási képernyőn a fiók típusát.
- 2. Érintse meg azt a fiókot, amelynek szinkronizálási beállításait módosítani szeretné. Megnyílik az adat- és szinkronizálási képernyő, melyen azon adattípusok listája látható, amelyeket a fiók képes szinkronizálni.
- 3. Jelölje be, illetve törölje a mobiltelefonon szinkronizálni kívánt adatok jelölőnégyzeteit.

# Egyéb alkalmazások használata

### A Google Naptár használata

A **Naptár** segítségével eseményeket, értekezleteket és találkozókat hozhat létre és kezelhet. A szinkronizálási beállításoktól függően a telefonon lévő naptár szinkronban marad az interneten lévővel.

### A Naptár megnyitása

Az alkalmazás megnyitásához érintse meg a 🚥 > Naptár (🛐) lehetőséget. Érintse meg a 🚍 elemet a különféle megtekintési és beállítási lehetőség megjelenítéséhez.

#### Megjegyzés:

A Naptár funkció első használatakor csúsztassa végig többször az ujját a képernyőn balra, hogy végiggörgessen a funkció szolgáltatásain. Az áttekintés utolsó oldalán ("A Gmail eseményei") érintse meg az **ÉRTEM** lehetőséget.

### Esemény létrehozása

1. Esemény megadásának megkezdéséhez érintse meg bármelyik naptárnézetben a 📀 elemet.

2. Adja meg az esemény nevét és helyét.

- Ha az eseménynek időtartama is van, érintse meg a kezdő és befejező dátum és időpont sorokat a megfelelő dátumok és az esemény időtartama kiválasztásához.
- Ha különleges eseményről, például születésnapról vagy egész napos eseményről van szó, jelölje be az **Egész napos** lehetőséget.
- 3. Válassza ki a megfelelő időzónát.
- 4. Adjon meg e-mail címeket és a leírást, hogy vendégeket hívhasson meg az eseményre.

- 5. Adja meg az esemény ismétlődését.
- 6. Állítsa be az eseményemlékeztető idejét, hívjon meg embereket, állítsa be a színt, és adja meg az esetleges jegyzeteket, illetve mellékleteket.
- 7. A beállítások elvégeztével érintse meg a MENTÉS lehetőséget.

### Eseményemlékeztető beállítása

- 1. Esemény részleteinek vagy összegzésének megtekintéséhez érintse meg bármelyik naptárnézetben az adott eseményt.
- 2. Az esemény szerkesztésének megkezdéséhez érintse meg a 🖍 elemet.
- 3. Érintse meg az emlékeztető részt ( ) az esemény előtti emlékeztető idejének beállításához, ha szeretne ilyet. Az idő elérkeztével értesítést kap az eseményről. Az emlékeztető törléséhez érintse meg a Nincs értesítő lehetőséget.

Megjegyzés:

Az esemény emlékeztetőjének törléséhez érintse meg a Nincs értesítő lehetőséget.

4. A módosítások mentéséhez érintse meg a **MENTÉS** gombot.

### A Naptárt beállításainak személyre szabása

Érintse meg bármelyik naptárnézetben a <del>- > **Beállítások** > **Általános beállítások** lehetőséget. Válasszon az alábbiak közül:</del>

- Hét kezdete: Válassza ki a hét első napját.
- Eszköz időzónájának használata: Válassza ki annak be-, illetve kikapcsolásához, hogy az eszköz a mobiltelefon alapértelmezett időzónáját használja-e.
- Hét sorszámának megjelenítése: Válassza ki a hét sorszámának megjelenítéséhez, illetve elrejtéséhez.
- Elutasított események megjelenítése: Válassza ki az elutasított események megjelenítéséhez, illetve elrejtéséhez.
- Események alapértelmezett időtartama: Válassza ki az események alapértelmezett időtartamát.
- Értesítés ezen az eszközön: Válassza ki az eseményértesítések adott eszközön való fogadásához.
- Hang: Válassza ki az eseményemlékeztető érkezésekor lejátszani kívánt csengőhangot.
- Rezgés: Válassza ki, ha azt szeretné, hogy az eszköz eseményértesítés érkezésekor rezegjen.
- Gyors válaszok: Az alapértelmezett válaszok szerkesztése az események adatainak a megfelelő meghívottak részére e-mailben való elküldésekor.

### Az Ébresztő használata

Beállíthat új ébresztést, illetve módosíthat meglévőt.

### Az Ébresztő megnyitása

A mobiltelefon ébresztőjének használatához érintse meg az 🕮 > Óra (🍞) > 笖 lehetőséget. Itt az aktuális ébresztések adatainak listája látható.

### Ébresztés hozzáadása

- 1. Ébresztés hozzáadásához érintse meg az ébresztések listájának képernyőjén a 🕇 elemet.
- 2. Az ébresztés beállításához végezze el az alábbiak egyikét:
  - Állítsa be az órát és a percet a megfelelő mező kiválasztásával és a mutató felfelé, illetve lefelé mozgatásával. Ha beállította az időt, érintse meg az OK gombot.
  - Ébresztés címkéjének megadásához érintse meg az Ébresztés lehetőséget. Adja meg a címkét, majd érintse meg az OK gombot.

- Az ismétlési mód beállításához érintse meg az Ismétlés lehetőséget. Érintsen meg egy vagy több lehetőséget.
- A csengőhang beállításához érintse meg a felemet. Érintsen meg egy lehetőséget, majd az OK gombot.
- Az ébresztés hangja közbeni rezgéshez érintse meg a Rezgés jelölőnégyzetet.

Megjegyzés:

Az ébresztés alapértelmezés szerint automatikusan be van kapcsolva.

### Számológép

A számológép segítségével aritmetikai problémákat oldhat meg, illetve fejlett lehetőségeivel összetettebb egyenleteket is megoldhat.

### A Számológép megnyitása

Az alkalmazás megnyitásához érintse meg a 🕮 > Számológép ( 🔣 ) lehetőséget.

# A mobiltelefon kezelése

A mobiltelefon konfigurálásához érintse meg a 🌚 > Beállítások (🏟) lehetőséget.

### A dátum és idő beállítása

A telefon első elindításakor a rendszer megkérdezi, hogy szeretné-e az időt és a dátumot a hálózat által szolgáltatott idő segítségével automatikusan frissíteni.

Megjegyzés:

A hálózat által szolgáltatott idő automatikus felhasználása esetén a dátumot, az időt és az időzónát nem lehet beállítani.

- 1. Érintse meg a Beállítások képernyőn a **Rendszer > Dátum és idő** lehetőséget.
- 2. Kapcsolja ki az Automatikus dátum és idő lehetőséget.
- 3. Kapcsolja ki az Automatikus időzóna lehetőséget.
- 4. Érintse meg a **Dátum beállítása** lehetőséget. A dátumbeállító képernyőn érintse meg a kívánt dátumot, majd a beállítás elvégeztével az **OK** gombot.
- 5. Érintse meg az **Idő beállítása** lehetőséget. Az időbeállító képernyőn állítsa be az időt az óra, illetve perc mezőt megérintve, majd a mutatót felfelé vagy lefelé mozgatva. Ha elkészült, érintse meg az **OK** gombot.
- Érintse meg az Időzóna kiválasztása lehetőséget, majd válassza ki a listáról a kívánt időzónát. Görgesse a listát további időzónák megtekintéséhez.
- 7. A 24 és 12 órás formátum közti átváltáshoz kapcsolja be, illetve ki a **24 órás formátum** használata lehetőséget.
- 8. A dátum mobiltelefonon történő megjelenési módjának kiválasztásához érintse meg a **Dátumformátum kiválasztása** lehetőséget.

### A kijelző beállítása

### A képernyő fényerejének beállítása

- 1. Érintse meg a Beállítások képernyőn az Eszköz > Kijelző > Fényerő lehetőséget.
- 2. A képernyő sötétítéséhez húzza a csúszkát balra, világosításához pedig jobbra.
- 3. Ha ujját felemeli a csúszkáról, a beállítás mentésére automatikusan sor kerül.

Megjegyzés:

Kapcsolja be az Adaptív fényerő lehetőséget annak engedélyezéséhez, hogy az eszköz a képernyő fényerejét a környezeti fény alapján automatikusan beállítsa.

### A képernyő automatikus elforgatása

Érintse meg **Az eszköz elforgatásakor** mezőt annak engedélyezéséhez, hogy a képernyő elforduljon, ha a telefont fekvőről álló tájolásúra, illetve fordítva elforgatja.

### A képernyő kikapcsolásáig eltelő idő beállítása

Ha a mobiltelefonon néhány percig nem végez műveletet, az akkumulátor üzemidejének megtakarítása érdekében kikapcsol a képernyő. Hosszabb vagy rövidebb művelet nélküli idő beállításához végezze el az alábbiakat:

- 1. Érintse meg a Beállítások képernyőn az Eszköz > Kijelző > Alvás lehetőséget.
- 2. Válassza ki a képernyő megvilágításának kívánt időtartamát.

### A Kesztyű üzemmód használata

A Kesztyű üzemmód bekapcsolásával az érintőképernyő pontosabban reagál, ha Ön kesztyűt visel.

- 1. Érintse meg a Beállítások képernyőn az **Eszköz > Kesztyű üzemmód** lehetőséget.
- 2. Állítsa a Kesztyű üzemmódot **BE** értékre.

### A telefon csengőhangjának beállítása

### A Csendes mód bekapcsolása

- 1. Nyomja meg és tartsa lenyomva a **Főkapcsoló** gombot.
- 2. A csendes mód bekapcsolásához érintse meg a 🔊 elemet. Ekkor a multimédiás anyagok és az ébresztők kivételével minden hang némításra kerül.

### A csengőhang hangerejének beállítása

A csengetés hangerejét a Kezdőképernyőn, illetve bármelyik alkalmazás képernyőjén beállíthatja (kivéve hívás, valamint zene- és videolejátszás közben). Állítsa be a hangerőgombokkal a csengetés hangerejét a kívánt szintűre. A csengetés hangerejét a beállítási képernyőn is megadhatja.

- 1. Érintse meg a Beállítások képernyőn az Eszköz > Hang és értesítések lehetőséget.
- A hangerő beállításához a Hang > Csengetés hangereje részben húzza a csúszkát a kívánt értékre.

### A telefon csengőhangjának megváltoztatása

- 1. Érintse meg a Beállítások képernyőn az Eszköz > Hang és értesítések lehetőséget.
- 2. Érintse meg a Telefon csengőhangja lehetőséget.
- 3. Érintse meg, hol szeretné a csengőhangot használni (pl. SIM 1).
- 4. Érintse meg a Telefon csengőhangja lehetőséget, majd a használni kívánt csengőhangot.
- 5. Érintse meg az OK gombot. Kiválasztáskor a rendszer lejátssza a csengőhangot.

#### A telefon rezgésének beállítása beérkező hívások esetén

Válassza ki a Beállítások képernyőn az **Eszköz** > **Hang és értesítés**, lehetőséget, majd a telefon beérkező hívások esetén történő rezgésének bekapcsolásához kapcsolja be a **Hívásnál rezeg is** lehetőséget.

### A programozható gomb beállítása

A **Programozható** gombhoz különféle, megnyomásra elvégezhető funkciókat lehet hozzárendelni. Lásd az 1. oldalt..

- 1. Érintse meg a Beállítások képernyőn az Eszköz > Programozható gomb lehetőséget.
- A Programozható gombhoz történő hozzárendeléshez érintse meg a listán a kívánt műveletet.
- 3. Érintse meg az **OK** gombot.

### A telefon szolgáltatásainak beállítása

#### Az adatbarangolás bekapcsolása

- Válassza ki a Vezeték nélküli és egyéb hálózatok részben a Továbbiak... lehetőséget. > Mobilhálózatok > válassza ki azt a SIM-kártyát, amelyen az adatbarangolás funkciót alkalmazni szeretné. Például 2. KÁRTYA.
- 2. Az adatbarangolás bekapcsolásához jelölje be az Adatbarangolás jelölőnégyzetet.

#### Megjegyzés:

Barangolás közben az adatszolgáltatásokhoz való hozzáférés jelentős többletköltségekkel járhat. Kérdezze meg a hálózati szolgáltatót az adatbarangolás díjaival kapcsolatban.

#### Adatszolgáltatás kikapcsolása

Válassza ki a Vezeték nélküli és egyéb hálózatok részben a **Továbbiak...** lehetőséget. > **Mobilhálózatok** > törölje az **Adatok bekapcsolva** jelölőnégyzetet.

### A mobiltelefon védelme

### A SIM-kártya PIN-kódjának engedélyezése

- Érintse meg a Beállítások képernyőn a Személyes > Biztonság > SIM-kártya zárolásának beállítása lehetőséget.
- Válassza ki azt a SIM-kártyát, amelyen a PIN-kódos zárolás funkciót alkalmazni szeretné. Például 2. KÁRTYA.
- 3. Jelölje be a SIM-kártya zárolása jelölőnégyzetet.
- 4. Adja meg a SIM-kártya PIN-kódját, majd érintse meg az **OK** gombot.

Ha bármikor módosítani szeretné a SIM-kártya PIN-kódját, érintse meg a **SIM-kártya PIN-kódjának módosítása** lehetőséget.

Megjegyzés:

A mobiltelefonról bármikor tárcsázhat vészhelyzeti hívószámokat.

### A mobiltelefon védelme képernyőzárral

Az adatok nagyobb biztonsága érdekében zárolja a képernyőt és/vagy állítson be képernyőfeloldási mintázatot, melyet a telefon minden bekapcsolása és alvó módból való felébredése során meg kell adni.

- 1. Érintse meg a Beállítások képernyőn a Személyes > Biztonság > Képernyőzár lehetőséget.
- 2. Válassza ki valamelyiket a rendelkezésre álló lehetőségek közül.
  - Csúsztatás: Csúsztassa el a lakat szimbólumot a telefon feloldásához.
  - Minta: A telefon feloldásához rajzolja meg a feloldási mintát a képernyőn.
  - PIN-kód: A telefon feloldásához írjon be PIN-kódot.
  - Jelszó: A telefon feloldásához írjon be jelszót.

3. A beállítások elvégzéséhez kövesse a kiválasztott módszer utasításait.

### Alkalmazások kezelése

### Telepített alkalmazás megtekintése

- 1. A Kezdőképernyőn érintse meg a 🌐 > Beállítások (🔯) lehetőséget.
- 2. A Beállítások képernyőn érintse meg az Alkalmazások lehetőséget.

3. Az alkalmazások listáján végezze el az alábbiak közül valamelyiket:

- Érintse meg a > Rendezés méret szerint lehetőséget. Ezután érintse meg az alkalmazást részletei megtekintéséhez.
- Válassza ki a képernyő tetején a LETÖLTÖTT, FUTÓ vagy az ÖSSZES lapot. Ezután érintse meg az alkalmazást részletei megtekintéséhez.
- Érintse meg a kívánt alkalmazást részletei közvetlen megtekintéséhez.

### Telepített alkalmazás eltávolítása

- 1. A Beállítások képernyőn érintse meg az Eszköz > Alkalmazások lehetőséget.
- 2. Érintse meg a kívánt alkalmazást, majd az alkalmazás mobiltelefonról való eltávolításához érintse meg az **ELTÁVOLÍTÁS** > **OK** gombot.

Megjegyzés:

Az előtelepített alkalmazásokat nem lehet törölni.

### A mobiltelefon memóriájának felszabadítási módszerei

- Letöltött alkalmazások hozzáadása (ezeket a microSD kártyára kell helyezni). Tekintse meg az alábbi javaslatot.
- Helyezzen át fájlokat és e-mail mellékleteket a microSD kártyára.
- Távolítsa el a már nem használt letöltött programokat.
- Állítsa alaphelyzetbe a mobiltelefont.
  - Megjegyzés:

Gyári alaphelyzetbe állítás előtt készítsen biztonsági mentést minden fontos adatról.

Javaslat:

Letöltött alkalmazások microSD kártyára helyezésével kapcsolatban lásd az alábbi lépéseket.

1) Nyissa meg a Beállítások menüt, és görgessen le az ALKALMAZÁSOK részhez.

2) Válassza ki a "Letöltött" részben az áthelyezni kívánt alkalmazást.

3) Érintse meg az "Áthelyezés SD kártyára" gombot. A gomb felirata "Áthelyezés"-re vált.Ha elkészült, a gomb felirata "Áthelyezés telefonra" szövegre vált.

### A mobiltelefon alaphelyzetbe állítása

### A beállítások biztonsági mentése

Google-fiókkal a mobiltelefon beállításairól biztonsági mentést készíthet a Google szervereire. A mobiltelefon lecserélésekor azok a beállítások, amelyekről biztonsági mentést készített, az új mobiltelefonon a Google-fiókkal történő első bejelentkezés alkalmával tárolásra kerülnek.

- Érintse meg a Beállítások képernyőn a Személyes > Biztonsági mentés és visszaállítás lehetőséget.
- 2. Kapcsolja be az Adatok biztonsági mentése lehetőséget.

### A gyári adatok visszaállítása

Ha a telefont visszaállítja a gyárban beállított értékekre, akkor törlődik minden személyes adata a telefon belső tárhelyéről, köztük a Google-fiókra és esetleges egyéb fiókokra vonatkozó adatok, a rendszer- és alkalmazásbeállítások, valamint az esetleges letöltött alkalmazások. A telefon visszaállítása nem törli a rendszerszoftver letöltött frissítéseit, illetve a microSD kártyán lévő fájlokat, például zenét és fényképeket.

- Érintse meg a Beállítások képernyőn a Személyes > Biztonsági mentés és visszaállítás > Gyári adatok visszaállítása lehetőséget.
- 2. Amikor a rendszer felkéri, érintse meg a **Telefon visszaállítása**, majd a **MINDEN TÖRLÉSE** lehetőséget. A mobiltelefon ekkor a beállításokat visszaállítja az eredeti gyári értékekre, majd újraindul.

### Az eszköz hardveres alaphelyzetbe állítása

Az eszköz belső akkumulátort tartalmaz, ezért a hardver nem állítható alaphelyzetbe az akkumulátor eltávolításával. Ha netán szükségessé válna a hardver alaphelyzetbe állítása, kövesse az alábbi lépéseket. Megjegyzés: ez a művelet szükséges lehet, ha nem látja, hogy az eszköz töltődne, pedig csatlakoztatva van a fali aljzathoz.

Ha 10 másodpercig nyomva tartja a **Hangerő fel** gombot és a **Főkapcsoló** gombot, akkor a telefon kikapcsol, de az alaphelyzetbe állításhoz bekapcsolás szükséges.

### E-címke megtekintése

- A mobiltelefon törvényileg előírt tájékoztatásának megtekintéséhez végezze el az alábbiakat:
- 1. A Kezdőképernyőn érintse meg a 👜 > Beállítások (🔯) lehetőséget.
- Érintse meg a Beállítások képernyőn a Rendszer > A telefon névjegye > Törvényileg előírt tájékoztatás lehetőséget.

| ▼ 🖬 🛔 12:11 PM                               |                                                              |    |   |                                 | 🛡 💆 🗋 12:11 PM                                                             |     |  |
|----------------------------------------------|--------------------------------------------------------------|----|---|---------------------------------|----------------------------------------------------------------------------|-----|--|
| ÷                                            | About phone                                                  | ۹  |   | ÷                               | About phone                                                                | Q   |  |
| System                                       | updates                                                      |    |   | Syste                           | em undates                                                                 | -   |  |
| Status                                       |                                                              |    |   | s                               | Regulatory information                                                     |     |  |
| Battery S                                    | tatus, battery level, etc.                                   |    |   | Ba                              | S30 EU                                                                     |     |  |
| Legal in                                     | formation                                                    |    |   | L.                              | Europe                                                                     | - 8 |  |
| Regulate                                     | ory information                                              |    | + | R                               | <b>⊠ C€</b> 0682                                                           | -1  |  |
| Model n<br>S30                               | umber                                                        |    |   | N<br>S                          | S30 US                                                                     | -1  |  |
| Process                                      | <b>or info</b><br>m Technologies, Inc MSM890                 | e. |   | P                               | United States of America<br>FCC ID: ZL5S30                                 |     |  |
| Android<br>5.1                               | version                                                      |    |   | A<br>5.                         |                                                                            |     |  |
| Kernel v<br>3.10.49-g<br>rdødmin(<br>Wed Jun | ersion<br>gcac4e14<br>2x8uild1PFW1 #1<br>3 23:21:28 C&T 2015 |    |   | Kern<br>3.10.<br>rdødr<br>Tue J | el version<br>49-g4ic4f76<br>mingwBuild1LT32 #1<br>Jul 7 01:00:32 CST 2015 |     |  |

# Műszaki adatok

| Elem               | Műszaki adatok                                                                                                    |
|--------------------|----------------------------------------------------------------------------------------------------|
| Operációs rendszer | Android 5.1, Lollipop                                                                                                    |
| Platform           | Qualcomm MSM8909-4 négymagú 1,1 GHz                                                                                                    |
| Memória            | 8 GB eMMC/1 GB RAM LPDDR3 (eMCP)                                                                                                    |
| EU frekvenciasáv   | LTE 1/3/7/20 sáv Diversityvel<br>HSDPA/WCDMA 850/900/2100 sáv<br>GSM/GPRS/EDGE négysávos 850/900/1800/1900                                                                 |
| USA frekvenciasáv  | LTE 2/4/7/17 sáv Diversityvel<br>HSDPA/WCDMA 850/1900/AWS sáv<br>GSM/GPRS/EDGE négysávos 850/900/1800/1900                                                                 |
| Kijelző            | LCM: 4,5″ FWVGA, TN típusú, napfény mellett is olvasható<br>(min. 500 nit), TP: Kapacitív érintő (ötpontos), Nedves ujj,<br>Kesztyűs érintés, Gorilla Glass 3, levegőhézag |
| Kamera             | Fő 5M AF LED vakuval + elülső 2M FF                                                                                                    |
| Érzékelő           | P + L érzékelő, G-érzékelő, e-iránytű                                                                                                    |
| Csatlakozás        | GPS/aGPS/Glonass, BT4.1, 802.11 b/g/n, OTG                                                                                                    |
| Akkumulátor        | 3000 mAh (egyéni, tip. 3,8 V, puha csomagos, nem cserélhető,<br>a csomag mérete: 97,5 x 55,2 x 4,2 mm)                                                                     |
| Egyéb              | HAC/TTY támogatás, IP68, leejtés 1,8 m-ről, MIL-STD-810G,<br>QC 1.0 + gázmérő                                                                                              |
| Méretek            | 141,9 x 72,74 x 12,8 mm (összesen az emblémáig mélyedés nélkül)                                                                                                    |
| Tömeg              | 186 g                                                                                                    |
| HAC besorolás      | TTY támogatás (csak USA Sku)                                                                                                    |

\* A kialakítás és a műszaki adatok előzetes értesítés nélkül módosulhatnak.

# Függelék

### Figyelmeztetések és óvintézkedések

Ez a szakasz fontos tájékoztatást tartalmaz az eszköz kezelési utasításaival kapcsolatban. Ismerteti továbbá az eszköz biztonságos használatát. Az eszköz használata előtt olvassa el figyelmesen ezt a tájékoztatást.

### Vízálló burkolat

Az USB és a fejhallgató csatlakozóinak fedeleinek szilárdan, a helyükön kell elhelyezkedniük, a hátulsó fedelet pedig megfelelően illeszteni és zárolni kell, hogy az eszköz megfeleljen ennek a védelmi szintnek.

### Elektronikus eszköz

Kapcsolja ki az eszközt, ha használata tilos. Ne használja az eszközt, ha használata veszélyt vagy más elektronikus eszközökben interferenciát okoz.

### Orvosi eszköz

Tartsa be a kórházakban és egészségügyi létesítményekben érvényes szabályokat és előírásokat. Ne használja az eszközt, ha használata tilos.

A szívritmusszabályzók gyártói ajánlása szerint az eszköz és a szívritmusszabályzó között a lehetséges interferencia elkerülése érdekében legalább 15 cm távolságot kell tartani. Ha Ön szívritmusszabályzót használ, akkor használja az eszközt az azzal ellentétes oldalon, és ne hordja elülső zsebében.

### Potenciálisan robbanásveszélyes légkör

Kapcsolja ki az eszközt minden olyan területen, ahol potenciálisan robbanásveszélyes légkör van jelen, és tartson be minden jelzést és utasítást. A potenciálisan robbanásveszélyes légkört tartalmazó területek közé tartoznak azok is, ahol általában a járműmotorok kikapcsolását tanácsolják. Az ilyen területeken a szikraképződés robbanást vagy tüzet okozhat, ami fizikai sérüléssel vagy akár halállal járhat. Ne kapcsolja be az eszközt töltőhelyeken, például szervizállomásokon. Tartsa be a rádióberendezések használatára vonatkozó korlátozásokat az üzemanyaglerakatokban, -raktárakban és -elosztó területeken, valamint a kémiai üzemekben. Ezenkívül tartsa be a korlátozásokat olyan területeken is, ahol fújtatási műveletek zajlanak. Az eszköz használata előtt figyelje meg, hogy nem észlel-e potenciálisan robbanásveszélyes légkört tartalmazó területeket, melyek gyakran – de nem mindig – világosan meg vannak jelölve. Ilyen helyek például hajókon a fedélzet alatti területek, a kémiai továbbító és tároló létesítmények, valamint az olyan területek, ahol a levegő vegyszereket vagy különféle részecskéket – például szemcséket, port vagy fémport – tartalmaz. Kérdezze meg a folyékony gázzal (propánnal vagy butánnal) üzemelő járművek gyártóit, hogy az eszköz használható-e biztonságosan közelükben.

### A forgalom biztonsága

Az eszköz használata során tartson be minden helyi jogszabályt és előírást. Ha pedig az eszközt járművezetés közben használja, tartsa be az alábbi irányelveket is:

A vezetésre figyeljen. Az első számú felelőssége az, hogy biztonságosan vezessen.

Ne beszéljen az eszközön vezetés közben. Használjon szabadkezes kiegészítőket.

Ha hívást kell indítania vagy fogadnia, az eszköz használata előtt parkoljon le a járművel az út szélén.

A rádiófrekvenciás jelek kihathatnak a motoros járművek elektronikus rendszereire. További információért forduljon a járműgyártóhoz.

Motoros járműben ne helyezze az eszközt a légzsák fölé, illetve a légzsák működési területére. Ha ezt elmulasztja, az eszköz sérülést okozhat a légzsák felfúvódásakor fellépő nagy erőhatás miatt.

Ne használja az eszközt, miközben repülőgépen tartózkodik. Mielőtt repülőre szállna, kapcsolja ki az eszközt. Ha repülőgépen vezeték nélküli eszközöket használ, veszélybe sodródhat a repülőgép működése, és megszakíthatja a vezeték nélküli telefonhálózatot. Az is előfordulhat, hogy ez törvényellenesnek minősül.

### Üzemi környezet

Ne használja az eszközt poros, nedves, piszkos, illetve mágneses mezőt tartalmazó helyen. Ha nem így tesz, az áramkör meghibásodhat.

Az eszköz megfelel a rádiófrekvenciás előírásoknak, ha a felhasználó füle közelében, illetve testétől 1,5 cm távolságra használja. Győződjön meg arról, hogy az eszköz kiegészítői – például a tok és a tartótáska – nem fémelemekből készültek. A fent említett követelmény teljesítése érdekében tartsa az eszközt testétől 1,5 cm-re.

Viharos, villámlással járó napokon a villámlás által okozott veszélyek megelőzése érdekében az eszközt töltés közben ne használja.

Hívás közben ne érintse meg az antennát. Az antenna megérintése kihat a hívásminőségre, és nagyobb fogyasztással is jár. Emiatt csökken a beszélgetési és készenléti idő.

Az eszköz használata során tartsa be a helyi jogszabályokat és előírásokat, valamint tartsa tiszteletben mások adatvédelmi és törvényileg biztosított jogait.

Az eszköz töltése közben a környezeti hőmérsékletet tartsa 0°C és 40°C között. Akkumulátorról üzemelő eszköz használata során a környezeti hőmérsékletet tartsa –10°C és 55°C között.

### A halláskárosodás megelőzése

Ha fejhallgatót használ nagy hangerő mellett, károsodhat hallása. A halláskárosodás veszélyének csökkentése érdekében csökkentse a fejhallgató hangerejét biztonságos, kényelmes szintre.

### A gyermekek biztonsága

Tartsa be a gyermekek biztonságára vonatkozó összes óvintézkedést. Ha hagyja, hogy az eszközről levehető alkatrészekkel is rendelkező eszközzel vagy annak kiegészítőivel gyermekek játszanak, az veszélyt jelenthet, mivel lenyelés kockázata áll fenn. Ügyeljen arra, hogy a kisgyermekeket távol tartsa az eszköztől és kiegészítőitől.

### Tartozékok

Kizárólag az eszközgyártó által az adott modellhez jóváhagyott akkumulátorokat, töltőket és kiegészítőket válasszon. Bármilyen egyéb típusú töltő, illetve kiegészítő használata érvényteleníti az eszközre vonatkozó jótállást, a helyi jogszabályok és előírások megszegését jelentheti, továbbá veszélyes lehet. Forduljon a kereskedőhöz jóváhagyott akkumulátorok, töltők és kiegészítők adott területen való kaphatóságával kapcsolatos információért.

### Akkumulátor és töltő

A töltőt válassza le az elektromos csatlakozóról, ha nem használja.

Az akkumulátort több százszor lehet feltölteni és kisütni, mielőtt végül elöregszik.

A töltő műszaki adatainál megadott váltakozóáramú tápegységet használjon. A nem megfelelő tápfeszültség tüzet vagy a töltő meghibásodását okozhatja.

Az akkumulátor elektrolitjának szivárgása esetén ügyeljen arra, hogy az ne érintkezzen bőrével és szemével. Ha elektrolit érintkezik a bőrével vagy fröccsen a szemébe, azonnal mossa ki a szemét tiszta vízzel, és forduljon orvoshoz.

Ha töltés közben az akkumulátor deformációját, színváltozását vagy rendellenes melegedését tapasztalja, azonnal hagyja abba az eszköz használatát. Ha nem így tesz, az akkumulátor szivárogni kezdhet, túlmelegedhet, felrobbanhat, illetve meggyulladhat.

Ha a tápkábel sérült (például a vezeték kilátszik vagy megtört), illetve a dugasz meglazult, azonnal hagyja abba a kábel használatát. Ha nem így tesz, áramütés, a töltő rövidzárlata, illetve tűzeset történhet.

Ne dobja az eszközt tűzbe, mert felrobbanhat. Az akkumulátorok is felrobbanhatnak, ha sérültek.

Ne módosítsa, ne alakítsa át, ne próbáljon idegen tárgyakat behelyezni az eszközbe, ne merítse vízbe vagy más folyadékba és ne tegye ki ilyennek, továbbá ne tegye ki tűznek, robbanásnak és egyéb veszélynek.

Kerülje el az eszköz leejtését. Ha leejti – különösen ha kemény felületre –, és sérülésre gyanakszik, vizsgáltassa meg minősített szervizközpontban.

A nem helyénvaló használat tüzet, robbanást vagy egyéb veszélyt eredményezhet.

Az elhasznált eszközök hulladékkezelését azonnal, a helyi előírásoknak megfelelően végezze el.

Az eszközt kizárólag USB-IF emblémát tartalmazó, illetve az USB-IF megfelelőségi programon keresztülmenő termékekhez szabad csatlakoztatni.

A töltő névleges kimenete DC 5 V 1 A.

VIGYÁZAT: AZ AKKUMULÁTOR NEM MEGFELELŐ TÍPUSSAL VALÓ CSERÉJE ESETÉN ROBBANÁSVESZÉLY. A HASZNÁLT AKKUMULÁTOROK HULLADÉKKEZELÉSÉT AZ UTASÍTÁSOKNAK MEGFELELŐEN VÉGEZZE.

### Tisztítás és karbantartás

A töltő nem vízálló. Tartsa szárazon. Óvja a töltőt a víztől és a gőztől. Ne érintse meg a töltőt nedves kézzel, mert az rövidzárlathoz, az eszköz meghibásodásához, illetve áramütéshez vezethet.

Ne helyezze az eszközt és a töltőt olyan helyekre, ahol ütközés miatt megsérülhetnek. Ha nem így tesz, az akkumulátor szivárogni kezdhet, az eszköz meghibásodhat, túlmelegedhet, felrobbanhat, illetve meggyulladhat.

Ne helyezzen az eszköz közelébe mágneses tárolóeszközöket, például mágneskártyákat és hajlékonylemezeket. Az eszközből érkező sugárzás törölheti az azon tárolt adatokat.

Ne hagyja az eszközt és a töltőt olyan helyen, ahol szélsőségesen magas vagy alacsony a hőmérséklet. Ha nem így tesz, előfordulhat, hogy azok nem működnek majd megfelelően, ami tűzzel vagy robbanással járhat. A 0°C-nál alacsonyabb hőmérséklet kihat az akkumulátor teljesítményére.

Ne helyezzen a hallgató közelébe éles fémtárgyakat, például tűket. A hallgató magához vonzhatja ezeket a tárgyakat, és az eszköz használatakor sérülést okozhat Önnek.

Az eszköz tisztítása, illetve karbantartása előtt kapcsolja ki az eszközt és válassza le a töltőről.

Az eszköz és a töltő tisztításához ne használjon vegyi tisztítószert, port és egyéb vegyszert (például alkoholt és benzolt). Ha nem így tesz, az eszköz egyes alkatrészei károsodhatnak, illetve tűz üthet ki. Az eszközt puha, antisztatikus törlőkendővel lehet tisztítani.

Ne szerelje szét az eszközt és kiegészítőit. Ha így tesz, az eszközre és kiegészítőire vonatkozó jótállás érvényét veszti, és a gyártó nem felelős a károk megtérítéséért.

Ha az eszköz képernyője kemény tárgyakkal ütközve eltörik, ne érintse meg és ne próbálja eltávolítani a törött alkatrészt. Ilyenkor azonnal hagyja abba az eszköz használatát, majd forduljon meghatalmazott szervizközponthoz.

### Hallókészülékekkel való kompatibilitás (HAC)

### Vezeték nélküli eszközökre vonatkozó előírások

A telefon az általa használt vezeték nélküli technológiai megoldások némelyike vonatkozásában tesztelésen és értékelésen ment keresztül a hallókészülékekkel való használattal kapcsolatban. A telefonban azonban újabb vezeték nélküli technológiai megoldások is megtalálhatók lehetnek, amelyek még nem mentek keresztül tesztelésen a hallókészülékekkel való használattal kapcsolatban. Fontos a telefon különböző funkcióit alaposan, különböző helyeken kipróbálni a hallókészülék vagy hallójárat-implantátum segítségével annak megállapítása érdekében, hogy hall-e zavaró zajt. A hallókészülékekkel való kompatibilitással kapcsolatos információkért forduljon a szolgáltatóhoz vagy a telefon gyártójához. Ha kérdései vannak a visszaküldésre és cserére vonatkozó irányelvekkel kapcsolatban, forduljon a szolgáltatóhoz vagy a telefon kiskereskedőjéhez.

Az Egyesült Államok Szövetségi Telekommunikációs Biozottsága (Federal Communications Commission, FCC) megállapította a digitális vezeték nélküli mobileszközökra vonatkozó a hallókészülékekkel és egyéb, hallást segítő eszközökkel való kompatibilitáshoz szükséges követelményeket.

A vezeték nélküli telefonok iparága besorolási rendszert dolgozott ki a vezeték nélküli mobileszközök számára, melynek segítségével a hallókészülékek felhasználói hallókészülékükkel nagy eséllyel kompatibilis mobileszközöket találhatnak.

A besorolások nem jelentenek garanciát. Az eredmények az adott felhasználó hallókészülékétől és halláskárosodásától függően változóak. Ha az adott hallókészülék netán érzékeny az interferenciára, akkor előfordulhat, hogy besorolással rendelkező telefon nem használható sikeresen. A legjobban úgy értékelheti személyes igényei szempontjából a mobileszközöket, ha kipróbálja azokat hallókészülékével.

<u>M-besorolások</u>: Az M3 és M4 besorolású telefonok teljesítik az FCC követelményeit, és valószínűleg kisebb interferenciát okoznak a hallókészülékekben, mint a címkével nem rendelkező telefonok. A két besorolás közül az M4 a jobb, azaz magasabb.

<u>T-besorolások</u>: Az T3 és T4 besorolású telefonok teljesítik az FCC követelményeit, és valószínűleg használhatóbbak a hallókészülékek tekercseivel ("T-kapcsoló" vagy "telefonkapcsoló"), mint a besorolással nem rendelkező telefonok. A két besorolás közül az T4 a jobb, azaz magasabb. (Megjegyzés: nem minden hallókészülékben találhatók ilyen tekercsek.) A jelen eszköz (FCC ID: ZL5S30) tesztelt M-, illetve T-besorolása: M3 és T4.

### Segélykérő hívás

Az eszközt a szolgáltatási területen segélykérő hívásokhoz is használhatja. A kapcsolatot azonban nem lehet minden feltétel esetén garantálni. Létfontosságú kommunikáció esetén nem szabad pusztán az eszközre hagyatkozni.

### FCC nyilatkozat

A jelen mobiltelefon megfelel az FCC-szabályok 15. szakaszának. A készülék üzemeltetésének a következő két feltétele van: (1) Az eszköz nem okozhat káros interferenciát, és (2) az eszköznek tűrnie kell a külső interferenciát, ideértve az egyébként nem kívánt működést eredményező interferenciát is.

A jeladóhoz használt antenna/antennák nem lehetnek más antennával vagy jeladóval közösen elhelyezve, illetve nem működhetnek azzal közösen.

**Megjegyzés:** Az országkód kiválasztása csak az USA-belitől eltérő modellekhez való, és nem minden USA-beli modellen érhető el. Az FCC előírásnak megfelelően az Egyesült Államokban forgalmazott valamennyi Wi-Fi terméket kizárólag az USA-ban használt csatornákra kell rögzíteni.

A jelen mobiltelefon az FCC-szabályok 15. része alapján tesztelésen ment keresztül, melynek alapján megállapításra került, hogy megfelel a Class B digitális eszközökre vonatkozó határértékeknek. E határértékek úgy vannak kialakítva, hogy háztartási kiépítés esetén ésszerű mértékű védelmet nyújtsanak káros interferencia ellen. A jelen berendezés rádiófrekvenciás energiát állít elő, használ fel és képes sugározni, és – ha telepítése, illetve használata nem az utasításoknak megfelelően történik – káros interferenciát okozhat a rádiós távközlésben. Arra azonban nincs garancia, hogy egy adott kiépítésben nem fordul elő interferencia. Ha a berendezés káros interferenciát okoz a rádió- vagy TV-vételben – ami úgy lehet megállapítani, ha a berendezést ki-, majd bekapcsolja –, akkor a felhasználót arra bátorítjuk, hogy próbálja kijavítani az interferenciát az alábbi intézkedések közül eggyel vagy többel:

- A vevőantenna más tájolása vagy áthelyezése.
- A berendezés és a vevőkészülék közti távolság megnövelése.
- A berendezés csatlakoztatása olyan aljzathoz, amely más áramkörön van, mint amelyikhez a vevőkészülék csatlakozik.
- Segítségkérés a kereskedőtől vagy gyakorlott rádió-/TV-szerelőtől.

A megfelelőségért felelős fél által kifejezetten jóvá nem hagyott változtatások és módosítások semmissé tehetik a felhasználónak a berendezés kezelésére vonatkozó felhatalmazását.

### Az Industry Canada nyilatkozata

A jelen eszköz megfelel az Industry Canada licencmentes RSS szabványának/szabványainak. A készülék üzemeltetésének a következő két feltétele van:

(1) az eszköz nem okozhat interferenciát, és

(2) az eszköznek tűrnie kell minden interferenciát, ideértve az eszköz nem kívánt működését eredményező interferenciát is.

Le présent appareil est conforme aux CNR d'Industrie Canada applicables aux appareils radio exempts de licence. L'exploitation est autorisée aux deux conditions suivantes:

(1) l'appareil ne doit pas produire de brouillage, et

(2) l'utilisateur de l'appareil doit accepter tout brouillage radioélectrique subi, même si le brouillage est susceptible d'en compromettre le fonctionnement.

A jelen Class B digitális szerkezet megfelel a kanadai CAN ICES-3(B)/NMB-3(B) szabványnak.

A jelen eszköz megfelel az Industry Canada RSS-310 szabványának. Az üzemeltetés feltétele, hogy az eszköz ne okozzon káros interferenciát.

Cet appareil est conforme à la norme RSS-310 d'Industrie Canada. L'opération est soumise à la condition que cet appareil ne provoque aucune interférence nuisible.

#### Sugárzásnak való kitettségre vonatkozó nyilatkozat:

A termék megfelel a hordozható rádiófrekvenciás kitettség nem szabályozott környezetre meghatározott kanadai határértékének, és a jelen kézikönyvben leírtaknak megfelelően a rendeltetése szerinti működése biztonságos. A rádiófrekvenciás kitettség tovább csökkenthető, ha a terméket a felhasználó testétől a lehető legtávolabb lehet tartani, illetve az eszközt alacsonyabb kimeneti teljesítményűre lehet állítani, ha van ilyen funkció.

#### Déclaration d'exposition aux radiations:

Le produit est conforme aux limites d'exposition pour les appareils portables RF pour les Etats-Unis et le Canada établies pour un environnement non contrôlé.

Le produit est sûr pour un fonctionnement tel que décrit dans ce manuel. La réduction aux expositions RF peut être augmentée si l'appareil peut être conservé aussi loin que possible du corps de l'utilisateur ou que le dispositif est réglé sur la puissance de sortie la plus faible si une telle fonction est disponible.

Az eszköz és antennája/antennái nem lehetnek más antennával vagy jeladóval közösen elhelyezve, illetve nem működhetnek azzal közösen, kivéve a tesztelt beépített rádiókat. Az országkód választása funkció az Egyesült Államokban/Kanadában forgalmazott termékeknél le van tiltva.

Cet appareil et son antenne ne doivent pas être situés ou fonctionner en conjonction avec une

autre antenne ou un autre émetteur, exception faites des radios intégrées qui ont été testées. La fonction de sélection de l'indicatif du pays est désactivée pour les produits commercialisés aux États-Unis et au Canada.

### Rádiófrekvenciás kitettségi információk (SAR)

A jelen eszköz megfelel a kormány rádióhullámoknak való kitettségre vonatkozó követelményeinek.

A jelen eszköz tervezése és gyártása folytán nem haladja meg az Egyesült Államok kormányának Szövetségi Távközlési Bizottsága (FCC) által meghatározott, rádiófrekvenciás energiának való kitettségre vonatkozó kibocsátási határértékeket.

Testen viselt működés szempontjából az eszköz tesztelésen ment keresztül, és teljesíti az FCC rádiófrekvenciás kitettségi irányelveit olyan kiegészítővel való használat esetén, amely nem tartalmaz fémet, és olyan helyzetekben, amikor a készülék a testtől legalább 1 cm-re található. Egyéb kiegészítők használata nem feltétlenül biztosítja az FCC rádiófrekvenciás kitettségre vonatkozó irányelveinek való megfelelőséget.

Az FCC által megállapított SAR határérték 1,6 W/kg.

USA SKU:

Az FCC telefonra vonatkozó előírása szerinti legmagasabb bejelentett SAR értékek felsorolása alább található:

Fej SAR: 0,56 W/kg Test SAR: 1,11 W/kg

A sugárzásnak való kitettségi szint csökkentése érdekében végezze el az alábbiakat:

- (i) használja a mobiltelefont jó vételi feltételek mellett,
- (ii) használjon szabadkezes készletet,
- (iii) terhes nők tartsák a mobiltelefont hasuktól távol,
- (iv) használja a mobiltelefont a nemi szervektől távol.

Az EN60950-1:2006 szabvány szerint tesztelt eszköz esetén kötelező az EN50332 szerinti hallásvizsgálatot elvégezni.

A jelen eszköz tesztelésen ment keresztül, melynek eredményeként megállapításra került, hogy a vonatkozó EN 50332-1 és/vagy EN 50332-2 szabványokban meghatározott, hangnyomásszintre vonatkozó követelményeknek megfelel. Tartós halláskárosodás akkor jelentkezhet, ha a fülhallgatót vagy a fejhallgatót hosszabb időn keresztül nagy hangerőn használja.

### A halláskárosodás megelőzése

Az EN 60950-1:A12 szabványban rögzített előírás szerinti figyelmeztető nyilatkozat.

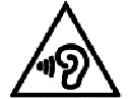

A halláskárosodás elkerülése érdekében ne hallgassa a készüléket hosszú ideig hangosan.

Megjegyzés: Franciaországban az eszközhöz való fejhallgatók/fülhallgatók a francia L.532-1 cikkely által megkövetelt vonatkozó EN 50332-1:2000 és/vagy EN50332-2:2003 szabványokban meghatározott, hangnyomásszintre vonatkozó követelményeknek megfelelnek.

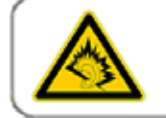

A pleine puissance, l'écoute prolongée du baladeur peut endommager l'audition de l'utilisateur.

### Megfelelőségi nyilatkozat

Megfelel a rádióberendezésekről és a távközlő végberendezésekről szóló 1999/5/EK irányelv 3. cikkelyében lefektetett alapkövetelményeknek, ha rendeltetésszerűen használják és az alábbi szabványokat alkalmazták:

- 1. Egészség (a rádióberendezésekről és a távközlő végberendezésekről szóló irányelv 3.1(a) cikkelye)
  - EN 62311: 2008, EN 50360:2001/A1:2012, EN 50566:2013/AC:2014
  - EN 62209-1:2006, EN 62209-2:2010
  - EN 62479:2010
- 2. Biztonság (a rádióberendezésekről és a távközlő végberendezésekről szóló irányelv 3.1(a) cikkelye)
  - EN 60950-1:2006/A11:2009+A1:2010+A12:2011+A2:2013
  - EN 50332-1:2013, 50332-2:2013
- 3. Elektromágneses összeférhetőség (a rádióberendezésekről és a távközlő végberendezésekről szóló irányelv 3.1(b) cikkelye)
  - EN 301 489-1 V1.9.2, EN 301 489-3 V1.6.1
  - EN 301 489-7 V1.3.1, EN 301 489-17 V2.2.1, EN 301 489-24 V1.5.1
  - EN 55022:2010/AC:2011 Class B, EN55024:2010
- 4. Rádiófrekvenciás spektrum használata (a rádióberendezésekről és a távközlő végberendezésekről szóló irányelv 3.2 cikkelye)
  - EN 301 511 V9.0.2, EN 301 908-1 V7.1.1
  - EN 301 908-2 V6.2.1, EN 301 908-13 V6.2.1
  - EN 300 328 V1.9.1
  - EN 300 440-1 V1.6.1, EN 300 440-2 V1.4.1

### 5. RoHS irányelv (2011/65/EU)

• EN 50581: 2012

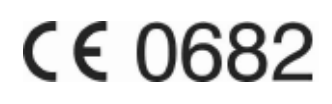

### CE SAR megfelelőség

A jelen eszköz megfelel a nagyközönség elektromágneses mezőknek való kitettsége egészségvédelem útján történő korlátozására vonatkozó EU követelményeknek (1999/5/EC).

A határértékek a nagyközönség védelmére vonatkozó kiterjedt ajánlások részét alkotják. Ezeket az ajánlásokat független tudományos szervezetek dolgozták ki és ellenőrizték különféle tudományos tanulmányok rendszeres és alapos értékelése révén. Az Európai Tanács ajánlott határértékének mértékegysége mobileszközöknél a fajlagos elnyelési arány (Specific Absorption Rate, SAR), a SAR határérték pedig 10 gramm szövetre nézve átlagosan 2,0 W/ kg. Ez megfelel az International Commission on Non-Ionizing Radiation Protection (ICNIRP) bizottság követelményeinek.

Testen viselt működés szempontjából az eszköz tesztelésen ment keresztül, és teljesíti az ICNIRP kitettségi irányelveit és az EN 62311 és EN 62209-2 európai szabványokat kifejezetten hozzá készült kiegészítővel való használat esetén. Egyéb, fémtartalmú kiegészítők használata nem feltétlenül biztosítja az ICNIRP kitettségre vonatkozó irányelveinek való megfelelőséget.

A SAR mérése az eszköz és a test közti 1,5 cm távolság mellett történik, miközben az adó a mobileszköz összes frekvenciasávján a legmagasabb tanúsított kimeneti teljesítményszinten működik.

Az 1,5 cm távolságot a test és az eszköz között be kell tartani.

A CE telefonra vonatkozó előírása szerinti legmagasabb bejelentett SAR értékek felsorolása alább található:

Fej SAR: 0,285 W/kg Test SAR: 0,395 W/kg

### Hulladékkezelési és újrahasznosítási információk

Az eszközön (és a mellékelt akkumulátorokon) lévő ezen szimbólum azt jelzi, hogy az eszközt nem szabad szokásos háztartási hulladékban elhelyezni. Ne helyezze el az eszközt és az akkumulátorokat ömlesztett háztartási hulladékban. Az eszközt (és az akkumulátorokat) tanúsított gyűjtőponton kell leadni az újrahasznosítás és az élettartam végén történő megfelelő hulladékkezelés céljából.

Az eszköz és az akkumulátorok újrahasznosításával kapcsolatos részletesebb információ a helyi önkormányzaton, a háztartási hulladékot elszállító szolgáltatótól, illetve abban a kiskereskedelmi üzletben kapható, ahol az eszközt vásárolta.

Az eszköz hulladékkezelésére az Európai Unió elektromos és elektronikus berendezések hulladékairól szóló (Waste from Electrical and Electronic Equipment, WEEE) irányelve vonatkozik. A WEEE és az akkumulátorok egyéb hulladéktól való elkülönítésének oka az, hogy az esetleg jelen lévő veszélyes anyagok lehetséges környezeti hatása az emberi egészségre minél kisebb legyen.

### A veszélyes anyagok csökkentése

A jelen eszköz megfelel az EU a vegyi anyagok regisztrálásáról, értékeléséről, engedélyezéséről és korlátozásáról (Registration, Evaluation, Authorization and Restriction of Chemicals, REACH) szóló rendeletének (az Európai Parlament és a Tanács 1907/2006/EK rendelete) és az EU veszélyes anyagok korlátozásáról (Restriction of Hazardous Substances, RoHS) szóló irányelvének (az Európai Parlament és a Tanács 2011/65/EU irányelve). Az eszköz REACH-megfelelőségével kapcsolatos további információért keresse fel a www.catphones.com/ certification weboldalt. Javasoljuk, hogy rendszeresen keresse fel ezt az weboldalt, ahol naprakész információkat találhat.

### EU jogszabályi megfelelőség

A gyártó ezúton nyilatkozza, hogy a jelen eszköz megfelel az 1999/5/EK irányelv alapkövetelményeinek és más vonatkozó rendelkezéseinek.

Az eszköz megfelelőségi nyilatkozatával kapcsolatban keresse fel a www.catphones.com/ certification weboldalt.

#### 0678

Megjegyzés: Tartsa be a helyi előírásokat ott, ahol az eszközt használja. Az eszköz használata az Európai Unió (EU) egyes vagy összes tagállamában korlátozott lehet.

Megjegyzés: Az eszköz használható az EU összes tagállamában.

Franciaország: A kültéri használat határértéke 10 mW e.i.r.p. a 2454–2483,5 MHz sávban. Olaszország: Magánjellegű használatra általános engedély szükséges a WAS/RLAN saját ingatlanon kívüli használata esetén.

Nyilvános használathoz általános engedély szükséges.

Luxemburg: Hálózati és szolgáltatási ellátáshoz általános engedély szükséges.

Norvégia: A jelen alszakasz a Ny-Ålesund központjától számított 20 km-es sugáron belül eső földrajzi területre nem vonatkozik.

V100R001B03\_01

### Google jogi információk

Az Android, a Google, a Google Play és egyéb jelölések a Google Inc. védjegyei.